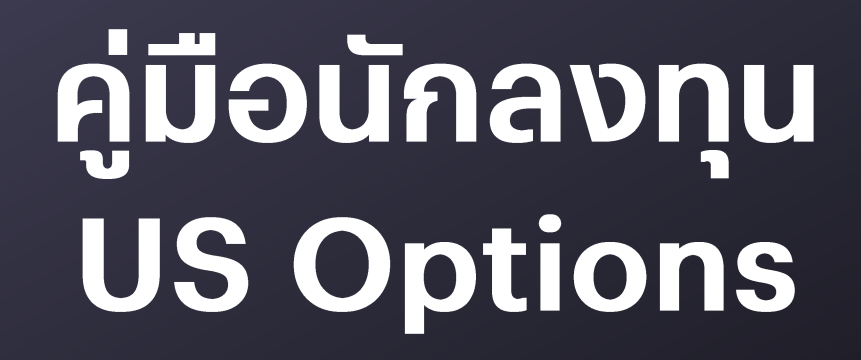

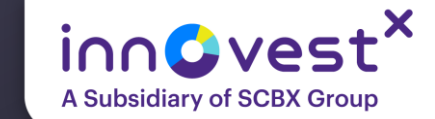

Innovest<sup>X</sup> Investment Products & Strategy

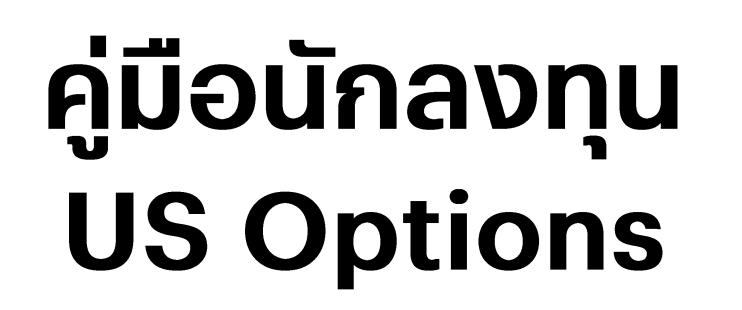

• ประโยชน์ในการใช้งาน US Options

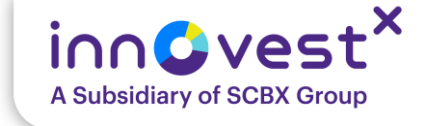

หน้า

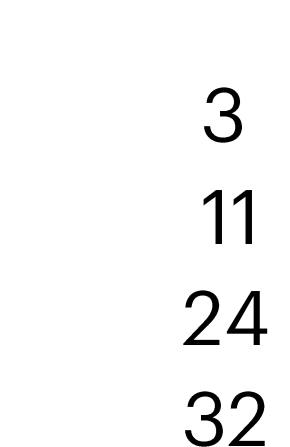

47 52 57

6C

- คำศัพท์ Options ที่นักลงทุนควรรู้
   รู้จักโปรแกรมเทรด US Options
   เทคนิคการเลือก Options บนโปรแกรมเทรด
   การบริหารพอร์ต และจัดสรรเงินก่อนเทรด
- ข้อควรระวังในการใช้ Options

ปูพื้นฐาน US Options

 วิธีกด Subscribe ราคา US Option แบบ Real-time

Innovest<sup>X</sup> Investment Products & Strategy

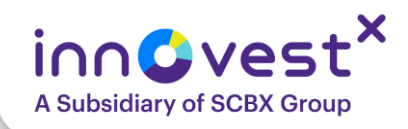

### **Options คืออะไร ?**

้คือ สัญญาที่ผู้ซื้อได้รับ "สิทธิซื้อ" หรือ "สิทธิขาย" สินทรัพย์อ้างอิงตามราคา จำนวน และระยะเวลาที่ระบุไว้ จากผู้ขาย โดยผู้ซื้อต้องจ่าย "ค่าพรีเมียม" (Premium) และสามารถเลือกที่จะใช้สิทธิหรือไม่ก็ได้ แต่ผู้ขายมี หน้าที่ต้องปฏิบัติตามสัญญา หากผู้ซื้อขอใช้สิทธิ โดยแบ่งได้เป็น Call Options และ Put Options

### <u>กลยุทธ์ Long Only Options</u>

### 1. Long Call Options – ทำกำไรในตลาดขาขึ้น

ผู้ลงทุนซื้อสิทธิในการซื้อสินทรัพย์ หากราคาสูงขึ้นเกินจุดคุ้มทุน จะสามารถทำกำไรได้ไม่จำกัด แต่ หากราคายังต่ำกว่าจุดคุ้มทุนเมื่อหมดอายุสัญญา นักลงทุนมีความเสี่ยงที่จะสูญเสียเงินลงทุนสูงสุด จำกัดเพียงค่าพรีเมียม

### 2. Long Put Options – ป้องกันความเสี่ยงในตลาดขาลง

ผู้ลงทุนซื้อสิทธิในการขายสินทรัพย์ เหมาะสำหรับใช้ทำกำไรในตลาดขาลงหรือเป็นเครื่องมือป้องกัน ความเสี่ยงของพอร์ต หากราคาสินทรัพย์ไม่ลดลงตามคาด นักลงทุนอาจสูญเสียเงินลงทุนสูงสุด เท่าค่าพรีเมียมเมื่อสัญญาหมดอายุ

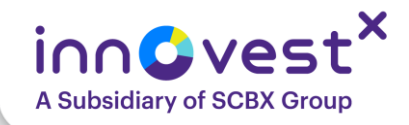

### **Options คืออะไร ?**

### กลยุทธ์ Long Only Options – กำไรไม่จำกัด ขาดทุนจำกัด

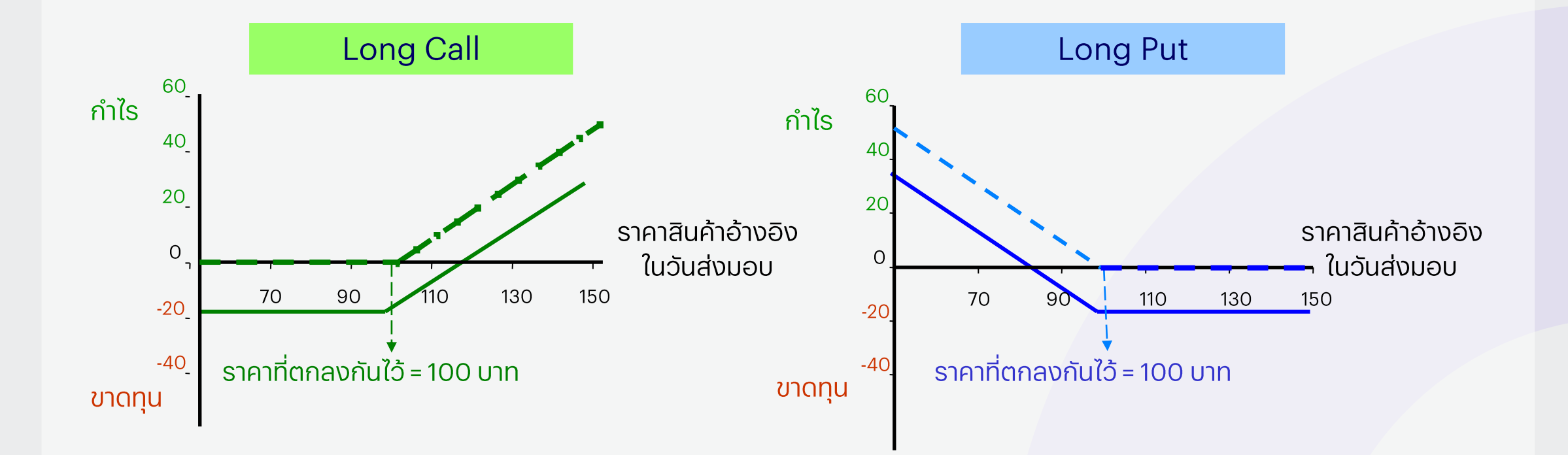

# US Options: โอกาสที่มากกว่า

ทางเลือกการลงทุนที่หลากหลายผ่านหุ้น/ETF มากกว่า 2,300 ตัว..

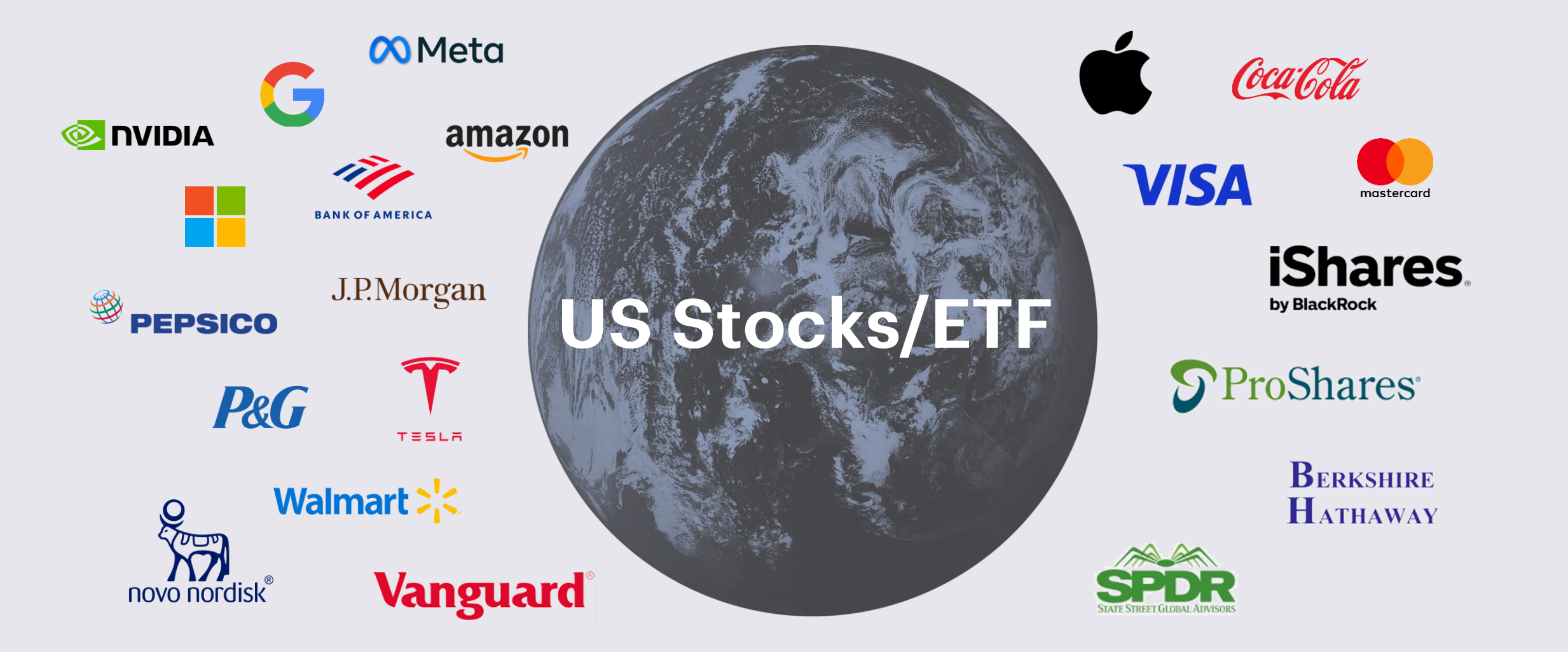

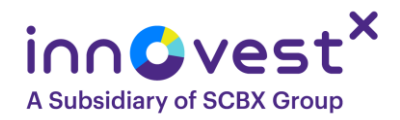

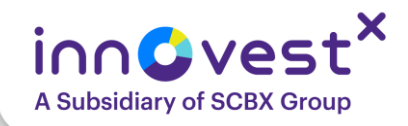

### บริการ US Options ของ INVX

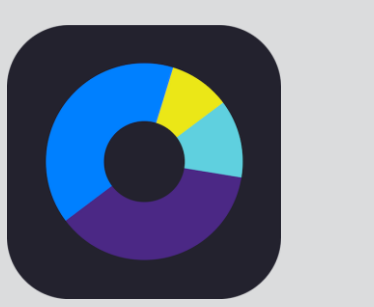

#### i∩∩©vest<sup>×</sup> Global Trade

ซื้อขายผ่าน

**INVX Global Trade** 

ทำการส่งคำสั่งผ่าน INVX

Global Trade และสามารถ

ตรวจสอบ Position ผ่าน INVX

Application

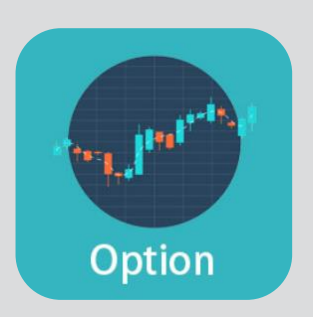

#### Long Call/ Long Put

สามารถส่งคำสั่ง Long Call และ Long Put เท่านั้น

#### เติมเงินผ่านบัญชี USD

สามารถเติมเงินผ่าน INVX application เข้าบัญชีซื้อขาย หุ้นต่างประเทศ สำหรับการซื้อ ขายหุ้น US

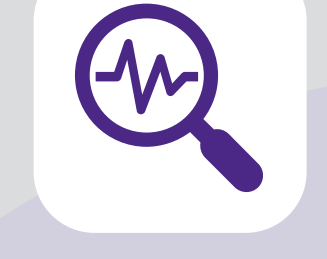

#### **Option Chain**

สามารถดู และส่งคำสั่ง ผ่าน Option chain ใน INVX Global chain

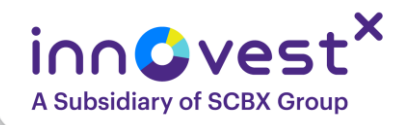

### ตัวอย่างหน้าจอซื้อขาย เลือก Option Chain

|                                    |                     |       |          | TR           | ADING RESEAR  | RCH ACCO    | UNT            |             |                            |                            | <b>Q</b> Instrument se | earch 💟          | <b>₩</b> ( | 2 =     |
|------------------------------------|---------------------|-------|----------|--------------|---------------|-------------|----------------|-------------|----------------------------|----------------------------|------------------------|------------------|------------|---------|
| Watchlists Screener Alerts         |                     |       |          |              | 23            | Product ove | erview Cha     | arts Opt    | ion Chain                  |                            |                        |                  |            | 23      |
| A Explore V Filter list Stock      | ks, Primary listing |       |          | New          | Save          | 🔗 🛛 😫 Ni    | ike Inc.       |             | NKE:xcbf • USE             | )                          |                        | Analytics 🗸      | Strat      | tegies  |
| Sorted by Last three month's popul | ularity 🗸 🔺 🔻       |       |          | 250+1        | results found | Underlying  | Last trade     | d           |                            | Market                     | Earnings date 🕐        | Quotes           |            |         |
| Instrument                         | Last traded         | Net   | % 1D     | Bid          | Ask           | NKE:xnys    | 61.73 -0.0     | 66 / -1.06% | 6 04:05:12⊘                | <ul> <li>Closed</li> </ul> | 26-Jun 🕓               | View             |            |         |
| NVIDIA Corp.                       | 135.34              | 5.41  | 4.16%    | 135.35       | 135.36        | Options Pr  | rice Reporting | Authority   | <ul> <li>Closed</li> </ul> |                            | Str                    | ikes 6 🗸 Expir   |            |         |
| Novo Nordisk B A/S                 | 431.15              | -1.70 | -0.39% 🚹 | 431.15       | 431.25        |             | CA             |             |                            | USD                        |                        | PUTS             |            |         |
| Tesla Inc.                         | 347.68              | 13.61 | 4.07%    | 347.55       | 347.60        |             | Bid            | Ask         | Last traded                | Strike                     | Last traded            | Bid              |            | Ask     |
| Amazon.com Inc.                    | 210.25              | -1.12 | -0.53%   | 210.24       | 210.25        | ✓ NKE:xnys  | 100 Shares     |             |                            | May 2025                   | Expiry                 | 16-May-2025 20:0 | 00 GMT (   | 1 day)  |
| Palantir Technologies Inc          | 130.18              | 2.08  | 1.62%    | 130.16       | 130.17        | 2.          | 74             | 3.35        | 2.88                       | 59.00                      | 0.09                   | 0.09             |            | 0.10    |
| Rheinmetall AG                     | 1,684.50            | 92.50 | 5.81%    | 1,684.50     | 1,685.00      | 1.          | 90             | 1.98        | 1.99                       | 60.00                      | 0.21                   | 0.21             |            | 0.25    |
| Alphabet Inc A Share               | 165.37              | 5.84  | 3.66%    | 165.33       | 165.37        | 1.          | 17             | 1.24        | 1.25                       | 61.00                      | 0.46                   | 0.47             |            | 0.52    |
| ASML Holding NV                    | 681.30              | -5.30 | -0.77%   | 681.30       | 681.50        | 0.          | 62             | 0.68        | 0.70                       | 62.00                      | 0.91                   | 0.91             |            | 0.97    |
| Apple Inc.                         | 212.33              | -0.60 | -0.28%   | 212.37       | 212.38        | 0.          | 43             | 0.48        | 0.50                       | 62.50                      | 1 22                   | 1 1 1            |            | 1.28    |
| Microsoft Corp.                    | 452.94              | 3.80  | 0.85%    | 452.97       | 453.01        | 0.          | 31             | 0.33        | 0.35                       | 63.00                      | 1.56                   | 1.57             |            | 1.63    |
| Vestas Wind Systems A/S            | ↓ 111.85            | 0.10  | 0.09% ↓  | 111.75 ↓     | 111.85        | ✓ NKE:xnys  | 100 Shares     | 0.00        | 0.00                       | May 2025                   | Expiry:                | 23-May-2025 20:0 | ) GMT (8   | days)   |
| Positions Orders (1) Order Blo     | otter Closed Positi | ons   |          |              |               |             |                |             |                            |                            |                        |                  |            | 23      |
| Position list Exposure and P/L     | <b>Q</b> Filter     |       |          |              |               |             |                |             |                            |                            |                        | Group by:        | oduct 🗸    | · · · · |
| Instrument 🔺                       | # Status            | L/S   | Quantity | y Open price | Current price | e Stop      | Limit          |             | Orders                     | P/L                        | P/L (HKD)              | % Price Mar      |            |         |
| imes Listed options (6)            |                     |       |          |              |               |             |                |             |                            |                            | -39,282                |                  |            |         |
| 😫 Amazon.com Inc. May e            | e Open              | Long  | 2        | 2 1.13       | 0.67 🖉        | Add         | Add            |             | 0                          | -104 USD                   | -809                   | -40.71%          | Close      |         |
| 😫 Intel Corp. May2025 🧧            | e Open              | Long  | 2        | 4 0.13       | 0.03 🖉        | Add         | Add            |             | 0                          | -64 USD                    | -503                   | -76.92%          | Close      |         |
| 😫 Micron Technology In 🧧           | e Open              | Long  | 3        | 3 3.10       | 1.84 🖉        | Add         | Add            |             | 0                          | -397 USD                   | -3,101                 | -40.65%          | Close      |         |
| 🖳 Muenchener Rueck M 🤤             | e Open              | Long  | 2        | 2 18.90      | 0.30 (*       | )           | Add            |             | 0 -                        | 3,733 EUR                  | -32,580                | -98.41%          | Close      |         |

1 สัญญา = 100 หุ้น, American Style, เวลาเปิดปิด เหมือนกับตลาดหุ้น US (ไม่มี Extended hours)

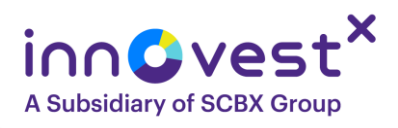

# กลยุทธ์พื้นฐานและการส่งคำสั่ง ตามมุมมองตลาด

- 1. คาดการณ์ทิศทางหุ้นแม่ คาดว่าจะขึ้น Call Options, คาดว่าจะลง Put Options
- เลือกวันหมดอายุของ Options ให้เหมาะกับระยะเวลาที่ต้องการลงทุน กำหนดระยะเวลาในการลงทุน ที่จะเทรดให้ตรงตามความต้องการของนักลงทุน
- 3. เลือก Options ที่สภาพคล่องดี ปกติจะอยู่แถวๆ ATM
- 4. การส่งคำสั่งเลือก Buy to Open/Sell to Close

<u>ตัวอย่าง</u> ราคาหุ้น Apple ปัจจุบันอยู่ที่ \$200 และนักลงทุนคาดว่าจะขึ้นไปที่ \$215 <u>แนวทางการลงทุน</u>ะ

- ชื้อหุ้น Apple 100 หุ้น: ใช้เงินลงทุน \$20,000 โดยหากราคาหุ้นปรับขึ้นจริงจะได้กำไร \$1,500 หรือ 7.5%
- Long Call Option ที่ราคา \$2: ใช้เงินลงทุน \$200 โดยหากราคาหุ้นปรับขึ้นจริงจะได้กำไร \$1,300 หรือ 650% แต่หากผิดทางจะขาดทุนจำกัดเท่าค่าพรีเมียมคือ \$200

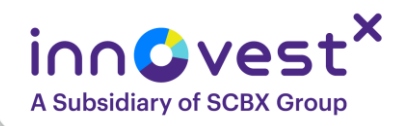

# กลยุทธ์พื้นฐานและการส่งคำสั่ง ตามมุมมองตลาด

### ปกป้องพอร์ตจากความไม่แน่นอนที่สูงขึ้นในปีนี้ด้วย Options ได้อย่างไร ?

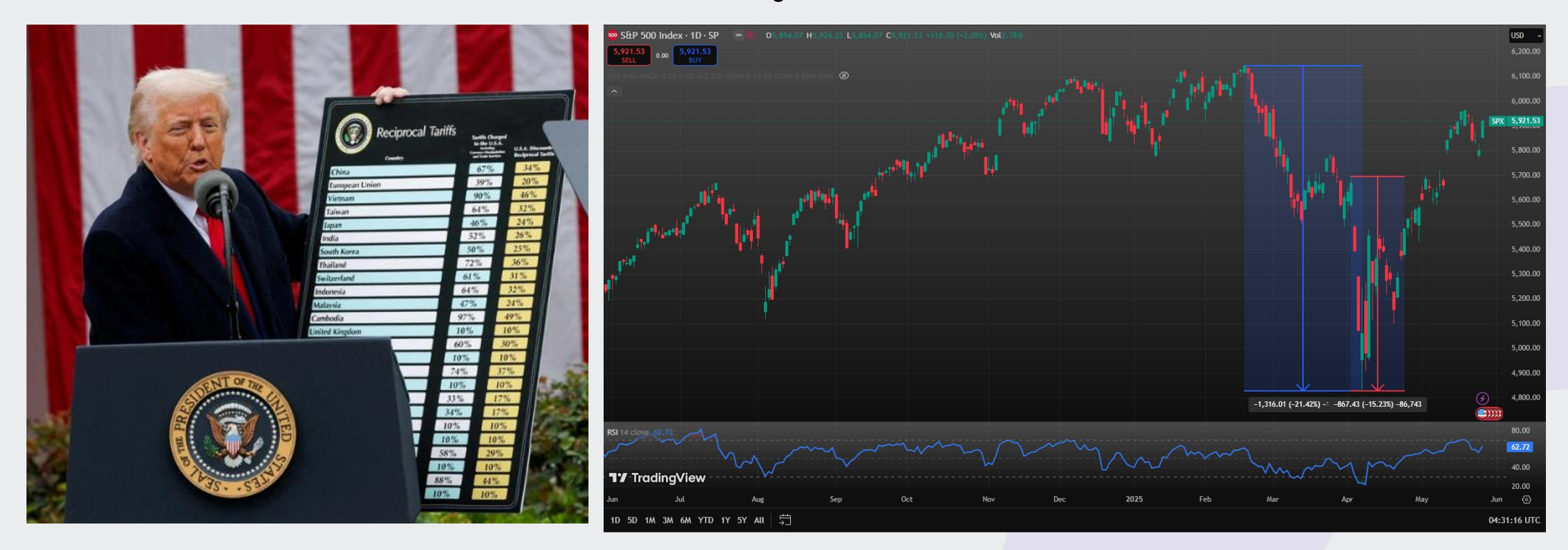

### Long Put Options + หุ้นในพอร์ต = Protective Put

Source : InnovestX Investment Products & Strategy, Trading View as of 28 May 2025

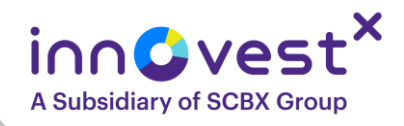

# กลยุทธ์พื้นฐานและการส่งคำสั่ง ตามมุมมองตลาด

### Long Put Options + หุ้นในพอร์ต = Protective Put ใช้ป้องกันความเสี่ยงในช่วงตลาดขาลงโดยที่นักลงทุนไม่ต้องขายหุ้นในพอร์ต

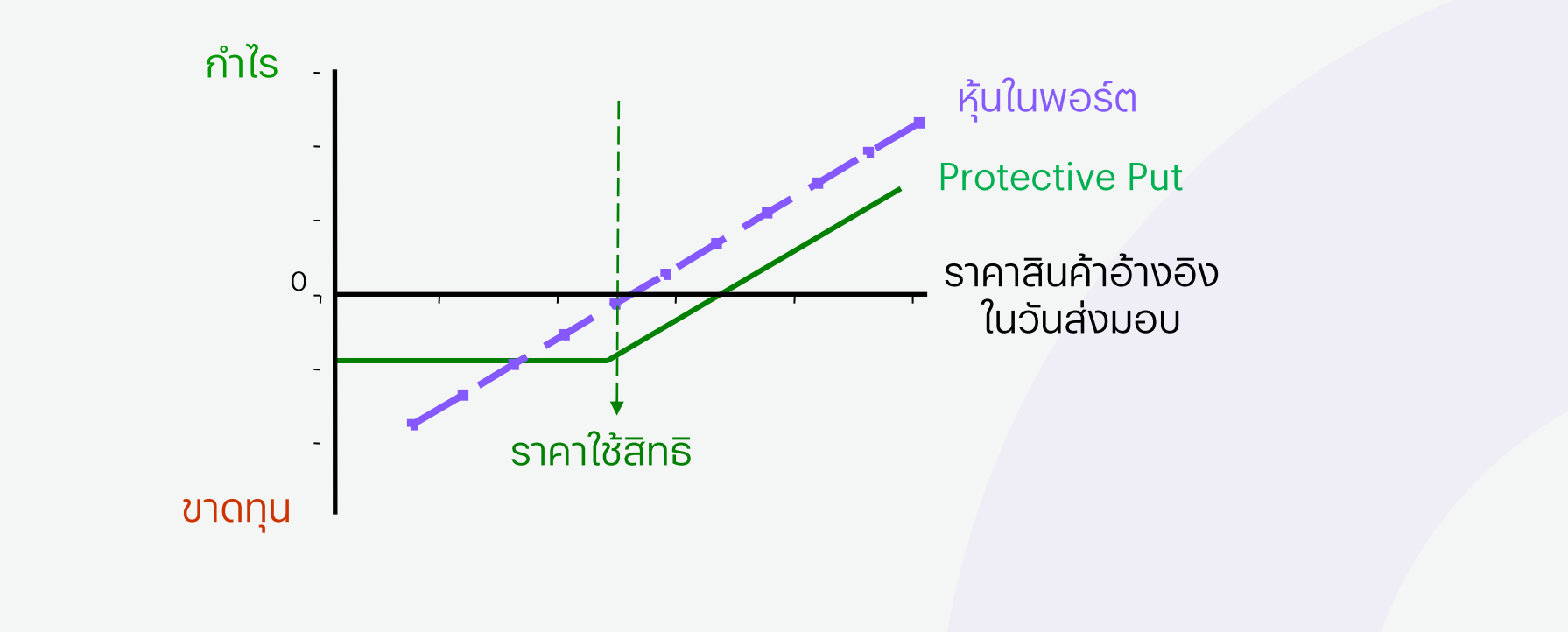

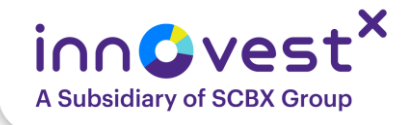

# ประโยชน์ในการใช้งาน US Options

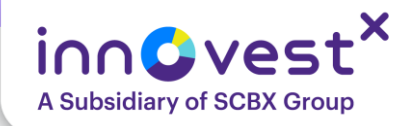

# ประเภทของนักลงทุนที่ใช้ Options

### นักเก็งกำไร (Speculators)

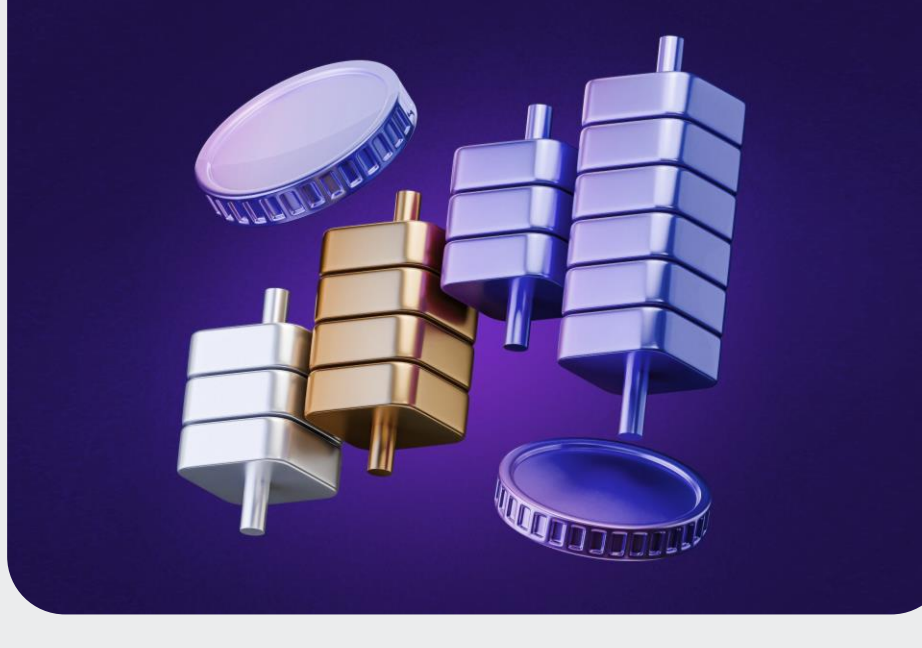

### นักบริหารความเสี่ยง (Hedgers)

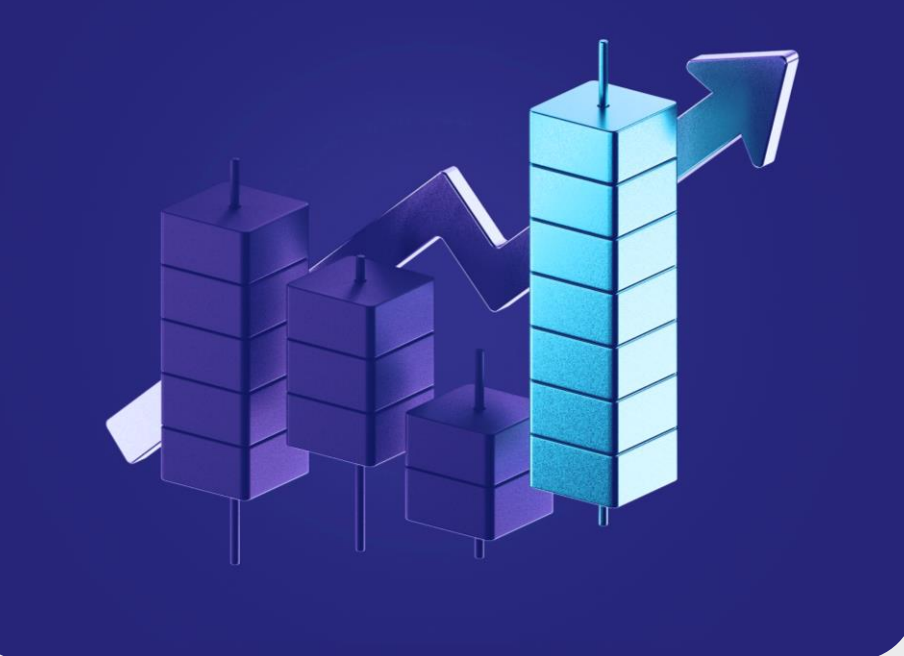

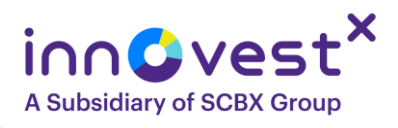

# ประเภทของนักลงทุนที่ใช้ Options

### 1. นักเก็งกำไร (Speculators)

- เน้นสร้างผลตอบแทนระยะสั้น: ต้องการทำกำไรจากการเปลี่ยนแปลงของราคา
   Options อย่างรวดเร็ว โดยไม่จำเป็นต้องถือสินทรัพย์อ้างอิง
- ยอมรับความเสี่ยงสูง: มีความเข้าใจในความผันผวนของราคา Options และกล ยุทธ์ที่มีความเสี่ยงสูงเพื่อหวังผลตอบแทนที่สูงขึ้น

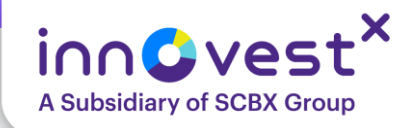

### 

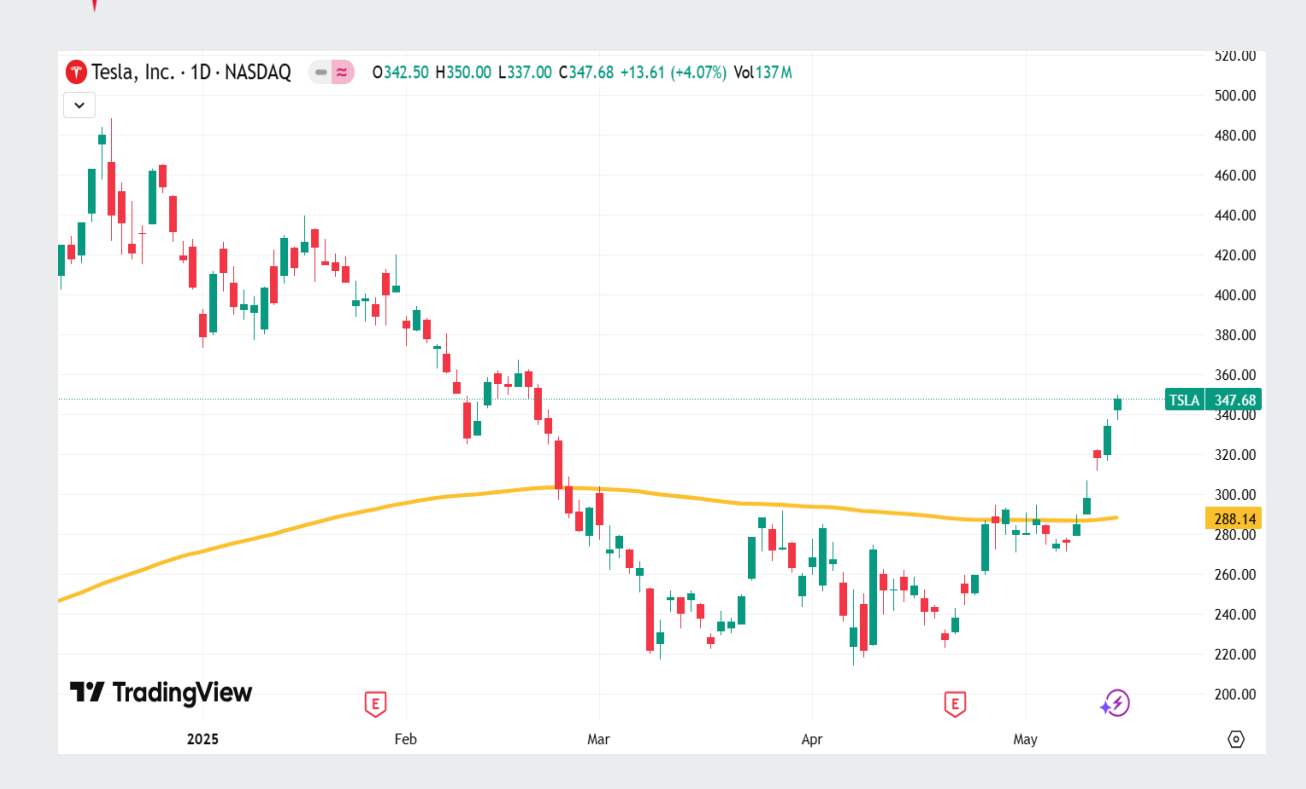

Long Call เป็นกลยุทธ์การซื้อสิทธิ์ในการซื้อหุ้นใน ราคาที่กำหนด (Strike Price) ภายในระยะเวลาที่ กำหนด โดยนักลงทุนต้องจ่าย "Premium" เพื่อซื้อ สิทธิ์นี้ เหมาะสำหรับนักลงทุนที่คาดว่าราคาหุ้นจะปรับตัว สูงขึ้นในอนาคต หากราคาหุ้นปรับขึ้นจริง นักลงทุนจะ สามารถใช้สิทธิ์ซื้อหุ้นในราคาถูกและขายในราคาสูงเพื่อ ทำกำไร

**กลยุทธ์ Long Call เหมาะกับตลาดที่มีแนวโน้มขาขึ้น** (Bullish Market) หรือช่วงที่หุ้นมีข่าวดีที่อาจส่งผลต่อ ราคาหุ้น เช่น ผลประกอบการที่ดี, การเปิดตัวผลิตภัณฑ์ ใหม่, หรือข่าวเชิงบวกจากอุตสาหกรรม สำหรับนักลงทุน ที่ต้องการควบคุมความเสี่ยงขาดทุนให้จำกัดเพียงค่า Premium ที่จ่าย

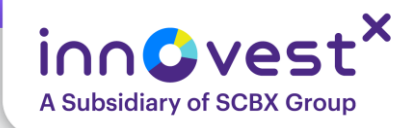

### ตัวอย่าง Long Call Option มองว่าหุ้นจะขึ้น ทำกำไรไม่จำกัด ขาดทุนแค่พรีเมี่ยม

### TESLA

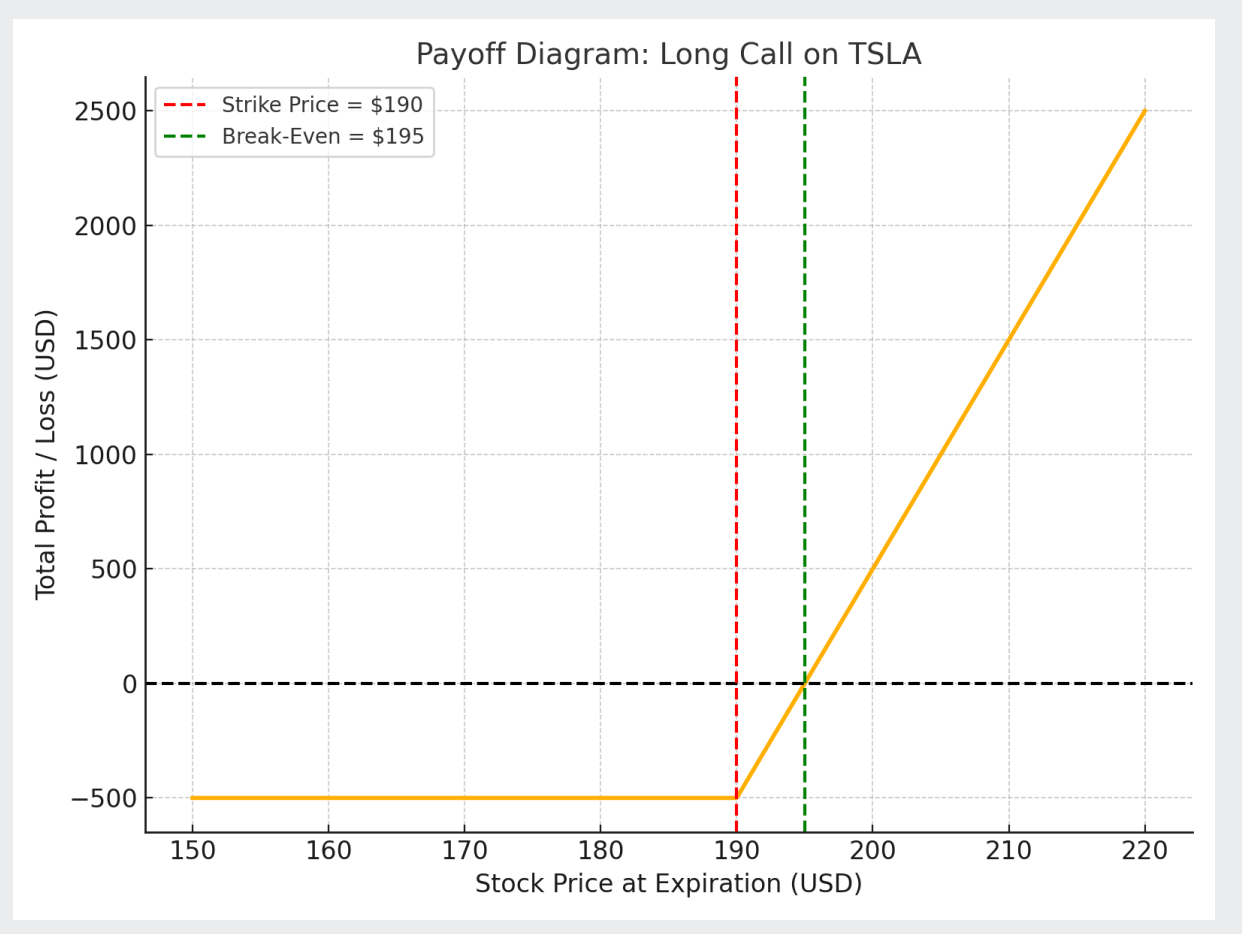

### ตัวอย่างกลยุทธ์ Long Call หุ้น Tesla (TSLA)

- ราคาหุ้น TSLA ปัจจุบัน: \$180
- คาดว่าภายใน 1 เดือน ราคาจะขึ้นไป \$200

### กลยุทธ์: ซื้อ Call Option

- Strike Price: \$190
- Premium: \$5 หรือ \$500 ต่อสัญญา (1 สัญญา
- = 100 หุ้น)
- Expiration: 1 เดือน

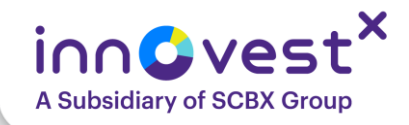

### ตัวอย่าง Long Call Option มองว่าหุ้นจะขึ้น ทำกำไรไม่จำกัด ขาดทุนแค่พรีเมี่ยม

**กรณีที่ 1: ราคาหุ้น TSLA ปรับขึ้นถึง \$200** ใช้สิทธิ (In the Money) = \$200 - \$190 = \$10 กำไร = (\$10 - \$5) × 100 = \$500 **กรณีที่ 2: ราคาหุ้น TSLA ต่ำกว่า \$190** ไม่ใช้สิทธิ์ (Out of the Money) ขาดทุนสูงสุด = \$5 × 100 = \$500 (เท่ากับ Premium ที่จ่าย)

**Payoff Diagram:** 

ขาดทุนจำกัดที่ \$500 กำไรไม่จำกัดหากราคาหุ้นทะลุ \$195 ขึ้นไป

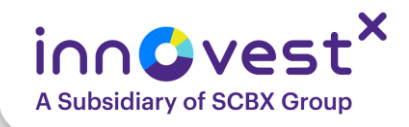

### Long Put Option มองว่าหุ้นจะลง ทำกำไรไม่จำกัด ขาดทุนแค่พรีเมี่ยม

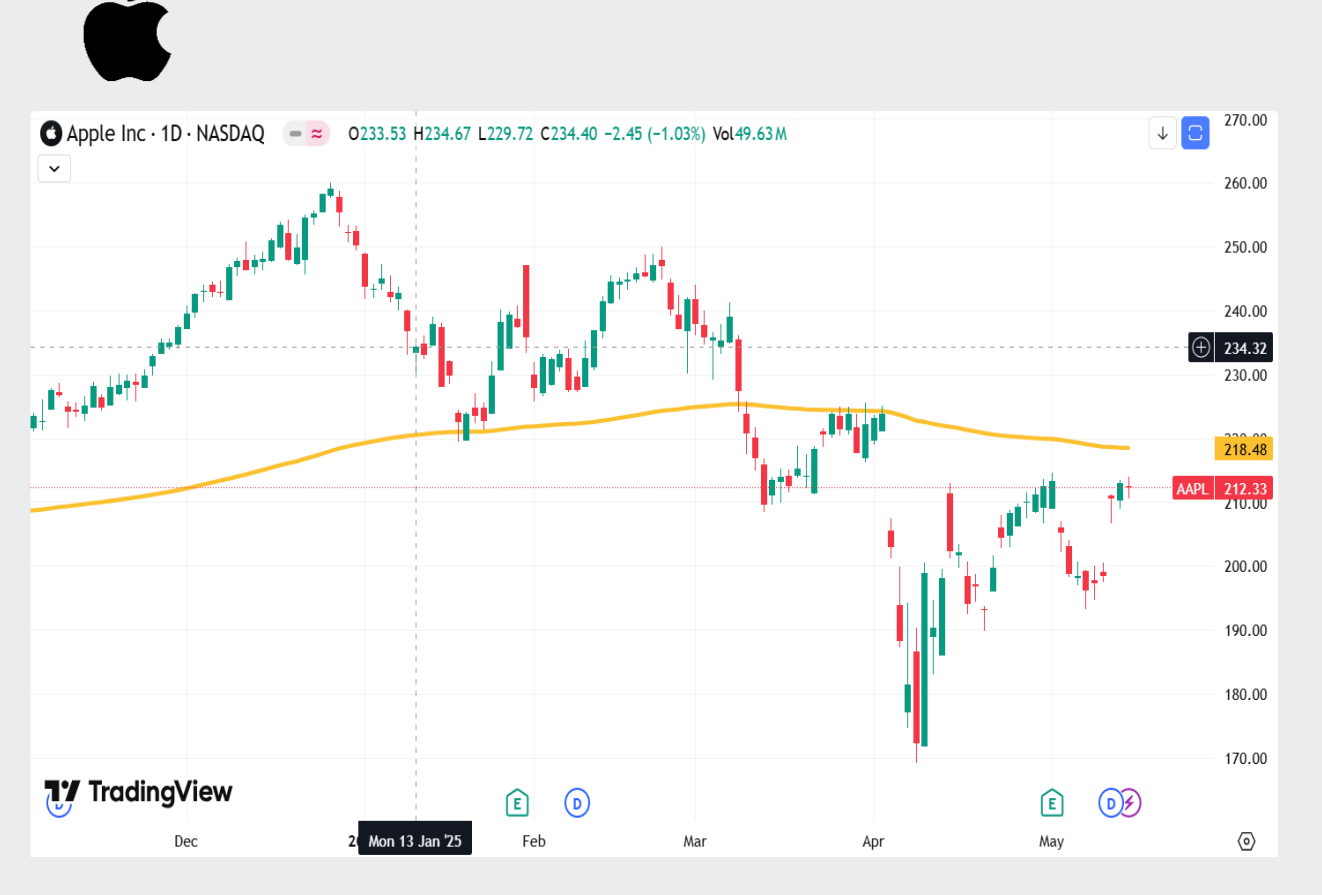

Long Put เป็นกลยุทธ์การซื้อสิทธิ์ในการขายหุ้นใน ราคาที่กำหนด (Strike Price) ภายในระยะเวลาที่ กำหนด โดยนักลงทุนต้องจ่าย "Premium" เพื่อซื้อ สิทธิ์นี้ กลยุทธ์นี้เหมาะสำหรับผู้ที่คาดว่าราคาหุ้นจะปรับตัว ลดลง และต้องการทำกำไรจากการลดลงของราคาหุ้น หรือใช้เป็น "ประกันความเสี่ยง" สำหรับหุ้นที่ถืออยู่

กลยุทธ์ Long Put เหมาะกับตลาดที่มีแนวโน้มขาลง (Bearish Market) หรือในช่วงที่หุ้นมีความเสี่ยงจาก ปัจจัยลบ เช่น ผลประกอบการไม่ดี ความไม่แน่นอนทาง เศรษฐกิจ หรือข่าวลบที่อาจกระทบต่อธุรกิจ สำหรับนัก ลงทุนที่ต้องการควบคุมความเสี่ยงขาดทุนให้จำกัดเพียง ค่า Premium

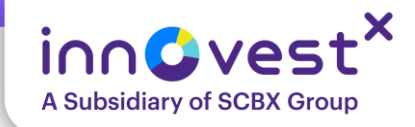

# ตัวอย่าง Long Put Option มองว่าหุ้นจะลง ทำกำไรไม่จำกัด ขาดทุนแค่พรีเมี่ยม

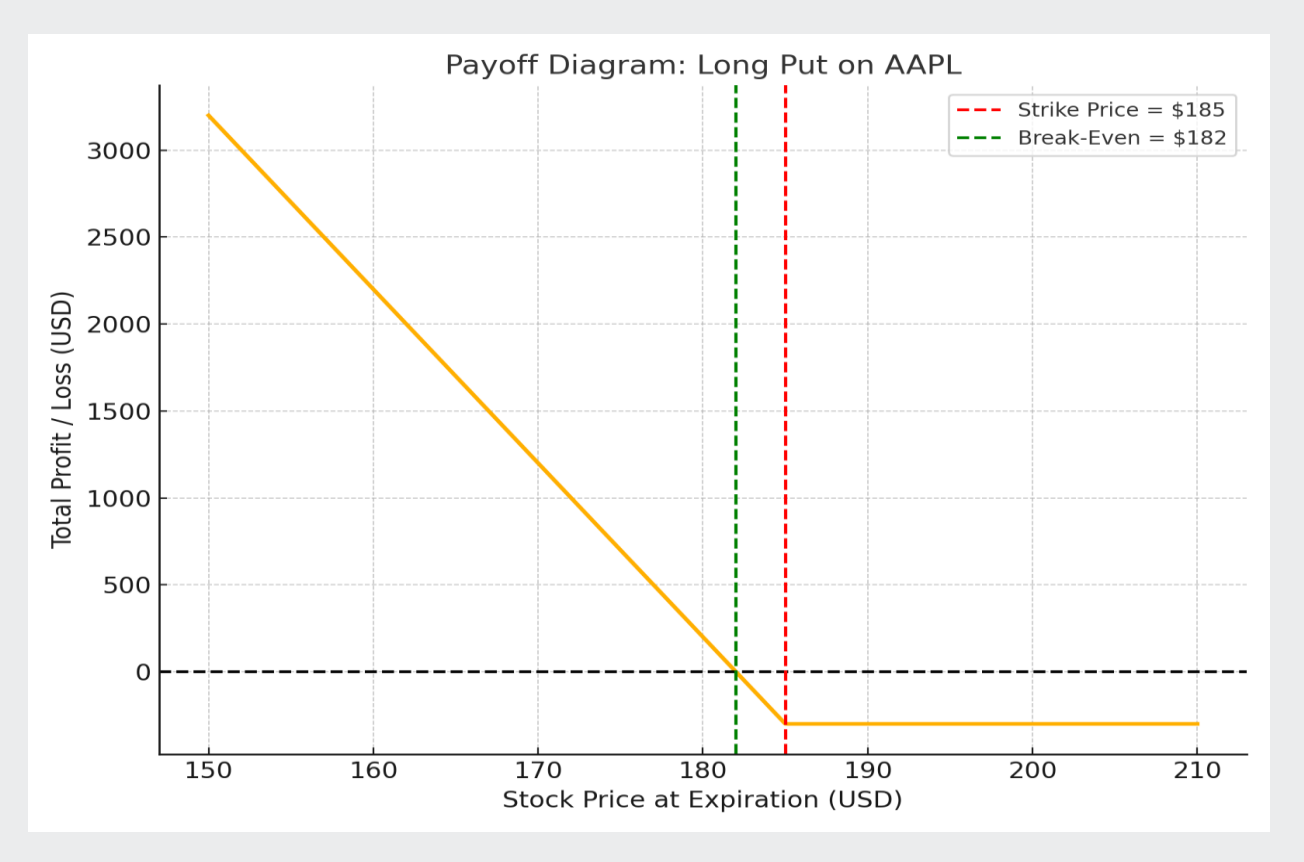

### •ตัวอย่างกลยุทธ์ Long Put หุ้น Apple (AAPL)

- I. ราคาหุ้น AAPL ปัจจุบัน: \$190
- II. คาดว่าภายใน 1 เดือน ราคาจะปรับลดลงเหลือ \$175
- กลยุทธ์: ซื้อ Put Option
  - I. Strike Price: \$185
  - II. Premium: \$3 (หรือ \$300 ต่อสัญญา เพราะ 1 สัญญา = 100 หุ้น)
- Expiration: 1 เดือน

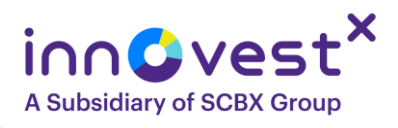

### ตัวอย่าง Long Put Option มองว่าหุ้นจะลง ทำกำไรไม่จำกัด ขาดทุนแค่พรีเมี่ยม

**กรณีที่ 1: ราคาหุ้น AAPL ลดลงถึง \$175** ใช้สิทธิ (In the Money) = \$185 - \$175 = \$10 กำไร = (\$10 - \$3) × 100 = \$700 **กรณีที่ 2: ราคาหุ้น AAPL มากกว่า \$185** ไม่ใช้สิทธิ์ (Out of the Money) ขาดทุนสูงสุด = \$3 × 100 = \$300 (เท่ากับ Premium ที่จ่าย)

**Payoff Diagram:** 

ขาดทุนจำกัดที่ \$300 กำไรเพิ่มขึ้นหากราคาหุ้นลดลงต่ำกว่า \$182

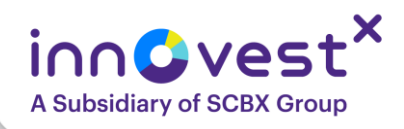

# ประเภทของนักลงทุนที่ใช้ Options

- 2. นักบริหารความเสี่ยง (Hedgers):
- เน้นลดความเสี่ยงของพอร์ตการลงทุน: ใช้ Options เป็นเครื่องมือในการ ป้องกันความเสี่ยง (Hedging)
- รักษาผลกำไรในระยะยาว: ช่วยจำกัดการขาดทุนเมื่อตลาดผันผวน หรือเมื่อหุ้นที่ ถืออยู่ปรับฐานแรง

# Protective Put บรรเทาความเสี่ยงหุ้นขาลง

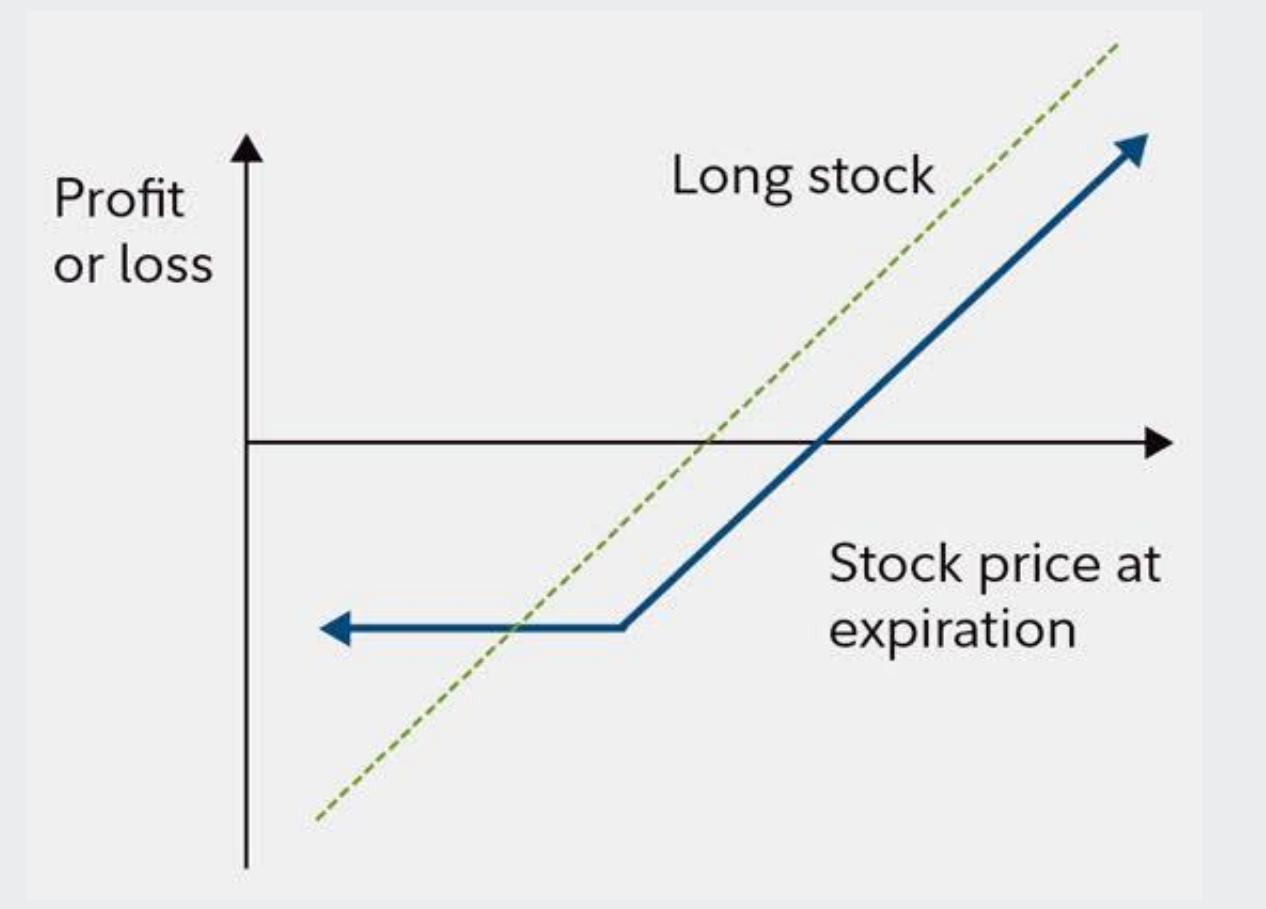

### ขั้นตอนการทำ Protective Put

- 1. นักลงทุนซื้อหุ้น
- ชื้อ Put Option ของหุ้นที่มี underlying เดียวกัน โดยเลือก Strike Price ที่ต้องการป้องกัน

innC

A Subsidiary of SCBX Group

3. ระยะเวลาของ Put Option ควร สัมพันธ์กับระยะเวลาการถือหุ้น เช่น อยากถือหุ้น Apple 1 เดือน

# Protective Put บรรเทาความเสี่ยงหุ้นขาลง

- **ด้วอย่าง:** สมมติว่าซื้อหุ้น Apple (AAPL) จำนวน 100 หุ้น ที่ราคา \$200

   ต่อหุ้น รวมมูลค่าการลงทุน \$20,000 คุณมีความกังวลว่าราคาหุ้น Apple
   อาจปรับตัวลดลงในช่วง 3 เดือนข้างหน้าเนื่องจากความผันผวนของ
   ตลาดหรือการประกาศผลประกอบการที่อาจไม่เป็นไปตามคาด
- ชื่อ Put Option: คุณตัดสินใจซื้อ Put Option ของ AAPL ที่มี Strike
   Price \$190 (ต่ำกว่าราคาปัจจุบันเล็กน้อย) ที่จะหมดอายุใน 3 เดือน โดย จ่ายค่าพรีเมียม \$5 ต่อหุ้น สำหรับ 100 หุ้น รวมค่าใช้จ่าย \$500

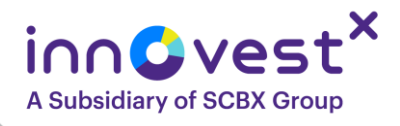

# Protective Put บรรเทาความเสี่ยงหุ้นขาลง

### สถานการณ์ที่เป็นไปได้:

- สถานการณ์ที่ 1: ราคาหุ้น AAPL เพิ่มขึ้นเป็น \$250
- มูลค่าของหุ้น: \$25,000 (กำไร \$5,000)
- 。 มูลค่าของ Put Option: \$0 (หมดอายุโดยไม่มีมูลค่า)
- ์ ผลลัพธ์สุทธิ์: กำไร \$4,500 (\$5,000 จากหุ้น \$500 ค่าพรีเมียม)
- สถานการณ์ที่ 2: ราคาหุ้น AAPL ลดลงเหลือ \$150
- มูลค่าของหุ้น: \$15,000 (ขาดทุน \$5,000)
- . มูลค่าของ Put Option: \$4,000 ((\$190 \$150) x 100 หุ้น)
- ผลลัพธ์สุทธิ: ขาดทุน \$1,500 (-\$5,000 จากหุ้น + \$4,000 จากใช้ สิทธิ Put Option - \$500 ค่าพรีเมียม)

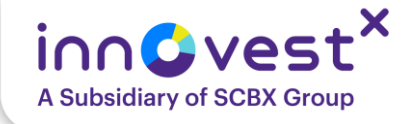

# คำศัพท์ Options ที่นักลงทุนควรรู้

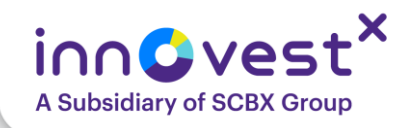

# **Strike Price**

Strike Price คือ ราคาที่กำหนดไว้ล่วงหน้าซึ่งผู้ถือ Option มีสิทธิที่ จะซื้อ (ในกรณีของ Call Option) หรือขาย (ใน) ในวันหรือก่อนวัน หมดอายุ (Expiration Date) กรณีของ Put Option) สินทรัพย์อ้างอิง (Underlying Asset) เมื่อทำการใช้สิทธิ์ (Exercise)

หรือเป็น "ราคาอ้างอิง" ที่ระบุไว้ในสัญญา Options นั่นเอง

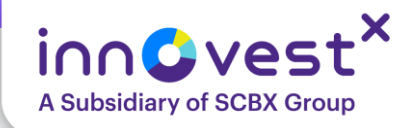

# **Strike Price**

### **Call Option:**

- Strike Price คือราคาที่คุณมีสิทธิ์ "ซื้อ" สินทรัพย์อ้างอิง
- คุณจะทำกำไรได้เมื่อราคาตลาดของสินทรัพย์อ้างอิง "สูงกว่า" Strike Price
- ตัวอย่าง: คุณซื้อ Call Option ของหุ้น Apple (AAPL) ที่ Strike Price \$170
- ถ้าวันหมดอายุ ราคาหุ้น AAPL อยู่ที่ \$180 คุณมีสิทธิ์ซื้อหุ้น AAPL ได้ในราคา \$170 (ตาม Strike Price) ซึ่งถูกกว่าราคาตลาดปัจจุบัน \$180 คุณจึงได้กำไร \$10 ต่อหุ้น (ก่อนหัก ค่า Premium ที่จ่ายไป)
- ถ้าวันหมดอายุ ราคาหุ้น AAPL อยู่ที่ \$160 คุณมีสิทธิ์ซื้อหุ้น AAPL ได้ในราคา \$170 ซึ่ง แพงกว่าราคาตลาดปัจจุบัน \$160 คุณก็จะไม่ใช้สิทธิ์ และ Option จะหมดอายุไร้ค่า

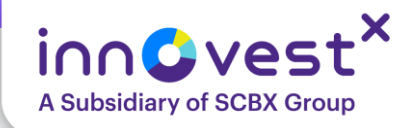

# **Strike Price**

### **Put Option:**

- Strike Price คือราคาที่คุณมีสิทธิ์ "ขาย" สินทรัพย์อ้างอิง
- คุณจะทำกำไรได้เมื่อราคาตลาดของสินทรัพย์อ้างอิง "ต่ำกว่า" Strike Price
- ตัวอย่าง: คุณซื้อ Put Option ของหุ้น Tesla (TSLA) ที่ Strike Price \$200
- ถ้าวันหมดอายุ ราคาหุ้น TSLA อยู่ที่ \$180 คุณมีสิทธิ์ขายหุ้น TSLA ได้ในราคา
   \$200 (ตาม Strike Price) ซึ่งสูงกว่าราคาตลาดปัจจุบัน \$180 คุณจึงได้กำไร \$20 ต่อหุ้น (ก่อนหักค่า Premium ที่จ่ายไป)
- ถ้าวันหมดอายุ ราคาหุ้น TSLA อยู่ที่ \$210 คุณมีสิทธิ์ขายหุ้น TSLA ได้ในราคา \$200
   ซึ่งถูกกว่าราคาตลาดปัจจุบัน \$210 คุณก็จะไม่ใช้สิทธิ์ และ Option จะหมดอายุไร้ค่า

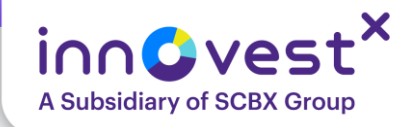

# Moneyness

- In-the-Money (ITM):
- สำหรับ Call Option: ราคาหุ้นปัจจุบัน > Strike Price
- สำหรับ Put Option: ราคาหุ้นปัจจุบัน < Strike Price</li>
- At-the-Money (ATM):
- ราคาหุ้นปัจจุบัน ≈ Strike Price
- Out-of-the-Money (OTM):
- สำหรับ Call Option: ราคาหุ้นปัจจุบัน < Strike Price</li>
- สำหรับ Put Option: ราคาหุ้นปัจจุบัน > Strike Price

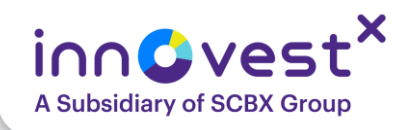

# Premium

Premium คือ ราคาของสัญญา Options ที่ผู้ซื้อต้องจ่ายให้กับ ผู้ขาย Options เพื่อแลกกับสิทธิในการซื้อ (สำหรับ Call Option) หรือสิทธิในการขาย (สำหรับ Put Option) สินทรัพย์อ้างอิง ณ ราคาและภายในระยะเวลาที่กำหนด

พูดง่ายๆ ก็คือ "ค่าธรรมเนียม" หรือ "ราคา" ของ Options นั่นเอง เปรียบเสมือนค่ามัดจำที่คุณต้องจ่ายเพื่อจองสิทธิบางอย่าง ผู้ซื้อ Options (Long Only): จ่าย Premium และรับสิทธิ

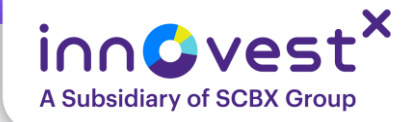

# ปัจจัยที่มีผลกระทบต่อราคา Premium ที่สำคัญ

| ປັຈຈັຍ             | Call Option | Put Option |
|--------------------|-------------|------------|
| ราคาหุ้นแม่สูงขึ้น | สูงขึ้น     | ต่ำลง      |
| ความผันผวนสูงขึ้น  | สูงขึ้น     | สูงขึ้น    |

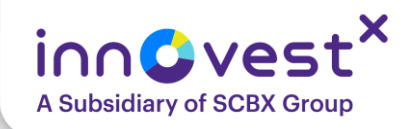

# Delta

Delta คือ การเปลี่ยนแปลงของราคา Option Premium (พรีเมียม) ที่คาดว่าจะเกิดขึ้น เมื่อราคาของสินทรัพย์อ้างอิง (ราคาหุ้นแม่) เปลี่ยนแปลงไป 1 ดอลลาร์สหรัฐฯ (หรือ 1 หน่วยสกุลเงิน)

Delta มีค่าอยู่ระหว่าง 0 ถึง 1 สำหรับ Call Option และ -1 ถึง 0 สำหรับ Put Option

### ຕັວອຍ່າง:

- ถ้า Call Option มี Delta = 0.60 หมายความว่า หากราคาหุ้นแม่เพิ่มขึ้น 1 ดอลลาร์สหรัฐฯ ราคา Option Premium จะเพิ่มขึ้นประมาณ 0.60 ดอลลาร์สหรัฐฯ
- ถ้า Put Option มี Delta = -0.45 หมายความว่า หากราคาหุ้นแม่เพิ่มขึ้น 1 ดอลลาร์สหรัฐฯ ราคา Option Premium จะลดลงประมาณ 0.45 ดอลลาร์สหรัฐฯ (หรือหากราคาหุ้นแม่ลดลง 1 ดอลลาร์ สหรัฐฯ ราคา Option Premium จะเพิ่มขึ้นประมาณ 0.45 ดอลลาร์สหรัฐฯ)

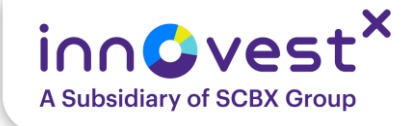

# รู้จักโปรแกรมเทรด

**US Options** 

### ວ**ົ**ຣ່ເข້າ Website

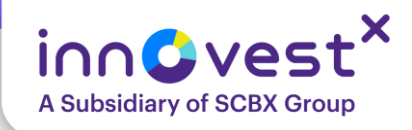

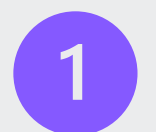

2

### https://trade.innovestx.co.th/

#### inn©vest<sup>×</sup> บริษัทหลักทรัพย์ในกลุ่ม SCBX

#### The Investment Universe in Your Hand.

Explore diverse investment opportunities with trust in InnovestX, a subsidiary of SCBX group, offering all-in-one asset classes for managing your portfolio

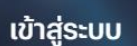

อีเมล" 🕕

รหัสผ่าน"

อกรหัสผ่าน 8-20 ตัวอักษร

1

8

200

#### เข้าสู่ระบบ

aงทะเบียนแอป InnovestX ເพື່อເข້າສູ່ InnovestX Web Trade

ติดปัญหาการใช้งาม ติดต่อ InnovestX Customer Service ผ่าน Facebook หรือ Line: @InnovestX

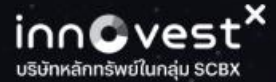

# HomeMarketResearchTradeServiceAPI PortalImage: Application of the serviceImage: Application of the service</td

### The investment oniverse in Your Hand.

Explore diverse investment opportunities with trust in InnovestX, a subsidiary of SCBX group, offering all-in-one asset classes for managing your portfolio

2

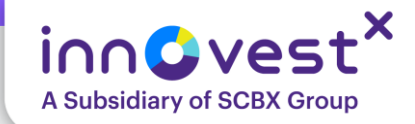

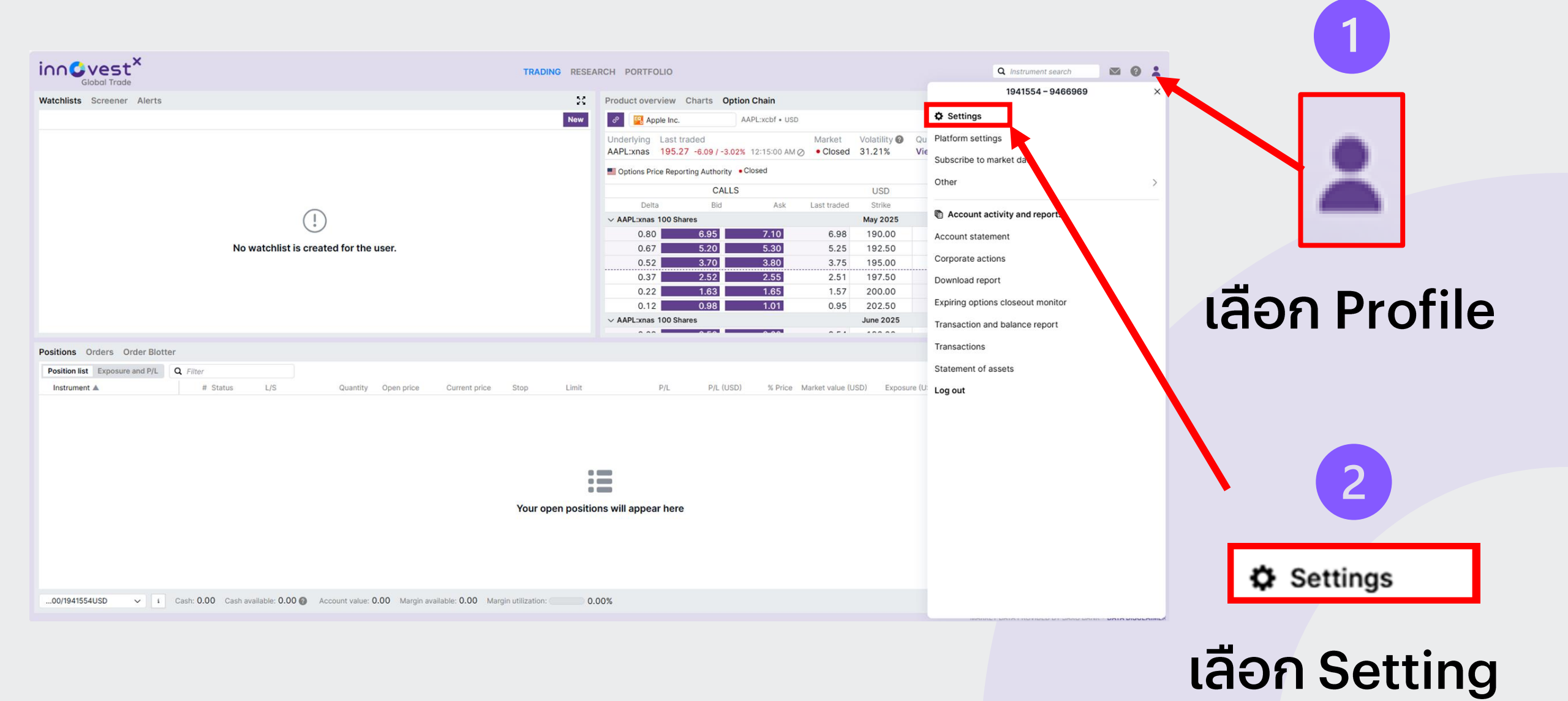

### เลือก Listed options คลิก Enable

|                     | Settings                                                                                                    | ×       |
|---------------------|----------------------------------------------------------------------------------------------------|---------|
| Platform & Trading  | Select trading products                                                                                        |         |
| Trading Products    | Select the trading products to enable on your trading platform.                                                | a trade |
| Appearance          | positions will not be affected.                                                                                | g trade |
| Regional & Language | OPT Listed options                                                                                             | Enable  |
| Chart               | Exchange-traded options (ETOs) on stocks, futures and indices with expiries<br>years.                          | up to 2 |
| Notifications       | EQ Stocks                                                                                                    | Disable |
| Login & System Info | Stocks (equities) from global exchanges.                                                                       |         |
|                     | ETF ETFs                                                                                                    | Disable |
|                     | Diverse funds traded on an exchange including Exchange Traded Funds (ETF: Commodities (ETCs) and Notes (ETNs). | s),     |
|                     | MF Mutual funds                                                                                                | Enable  |
|                     | Wide range of mutual funds from global providers.                                                              |         |
|                     | BO Bonds                                                                                                    | Enable  |
|                     | A wide range of government and corporate bonds across global markets.                                          |         |
|                     |                                                                                                    |         |

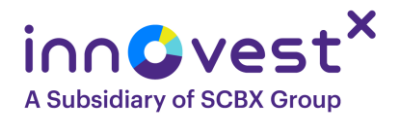

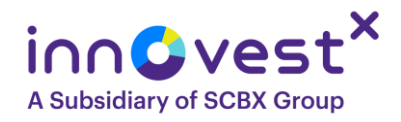

### เลือกหุ้นที่ต้องการ หรือกด Search ที่มุมขวาบน เพื่อค้นหาหุ้น

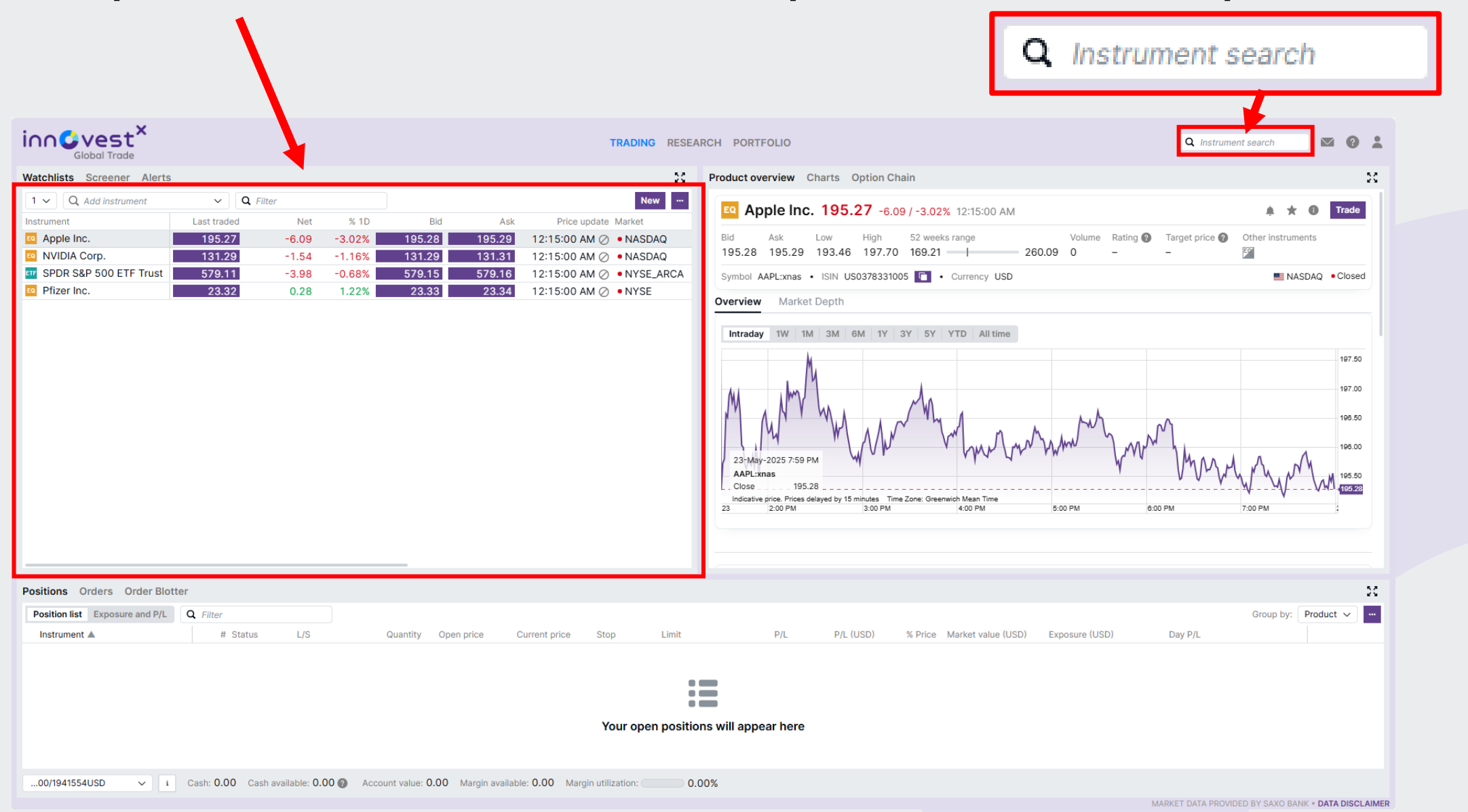

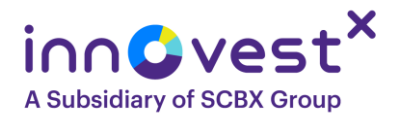

### เลือก Option Chain ที่เราสนใจ

| innevest <sup>×</sup>          |                   |               |          |                 |                  |               | TRADING RESI    | ARCH PORTF    | OLIO                |                      |                 | 1            |             | <b>Q</b> Instrument s | earch            | . 0 .           |
|--------------------------------|-------------------|---------------|----------|-----------------|------------------|---------------|-----------------|---------------|---------------------|----------------------|-----------------|--------------|-------------|-----------------------|------------------|-----------------|
| Watchlists Screener Alerts     | i                 |               |          |                 |                  |               | 20              | Product ove   | rview Charts        | Option Chain         |                 |              |             |                       |                  | 23              |
| 1 V Q Add instrument           | ✓ Q Filter        |               |          |                 |                  |               | New …           | e 🔛 Ap        | ple Inc.            | AAPL:xcbf • USD      |                 |              |             |                       | Analytics $\sim$ | Strategies      |
| Instrument                     | Last traded       | Net           | % 1D     | Bid             | Ask              | Price up      | pdate Market    | Underlying    | Last traded         |                      | Market          | Volatility 🔞 | Quotes      |                       |                  |                 |
| Apple Inc.                     | 195.27            | -6.09         | -3.02%   | 195.28          | 195.29           | 12:15:00 A    | M ⊘ 🔹 NASDAQ    | AAPL:xnas     | 195.27 -6.09 /      | -3.02% 12:15:00 AM ( | Closed          | 31.21%       | View        |                       |                  |                 |
| NVIDIA Corp.                   | 131.29            | -1.54         | -1.16%   | 131.29          | 131.31           | 12:15:00 A    | M ⊘ 🔹 NASDAQ    | Coptions Pr   | ice Reporting Autho | rity Closed          |                 |              |             | Strikes               | 6 √ Expiry       | All 🗸 🚥         |
| SPDR S&P 500 ETF Trust         | 579.11            | -3.98         | -0.68%   | 579.15          | 579.16           | 12:15:00 A    | M 🖉 • NYSE_ARCA | -             | C                   |                      |                 |              |             | PLITS                 |                  |                 |
| Pfizer Inc.                    | 23.32             | 0.28          | 1.22%    | 23.33           | 23.34            | 12:15:00 AI   | M ⊘ • NYSE      | Delt          | a Bio               | i Ask                | Last traded     | Strike       | Last traded | Bid                   | Ask              | Delta           |
|                                |                   |               |          |                 |                  |               |                 | > AAPL:xnas   | 100 Shares          |                      | 2001100000      | May 2025     |             | Expiry: 30-May        | -2025 8:00 PM    | GMT (3 days)    |
|                                |                   |               |          |                 |                  |               |                 | ~ AAPL:xnas   | 100 Shares          |                      |                 | June 2025    |             | Expiry: 06-Jun-       | 2025 8:00 PM G   | MT (10 days)    |
|                                |                   |               |          |                 |                  |               |                 | 0.69          | 8.50                | 8.60                 | 8.54            | 190.00       | 2.95        | 2.96                  | 3.05             | -0.31           |
|                                |                   |               |          |                 |                  |               |                 | 0.61          | 6.85                | 6.95                 | 6.88            | 192.50       | 3.79        | 3.75                  | 3.85             | -0.39           |
|                                |                   |               |          |                 |                  |               |                 | 0.53          | 5.40                | 5.50                 | 5.41            | 195.00       | 4.81        | 4.80                  | 4.90             | -0.47           |
|                                |                   |               |          |                 |                  |               |                 | 0.44          | 4.15                | 4.25                 | 4.14            | 197.50       | 6.04        | 6.05                  | 6.15             | -0.57           |
|                                |                   |               |          |                 |                  |               |                 | 0.35          | 3.05                | 3.15                 | 3.08            | 200.00       | 7.49        | 7.50                  | 7.60             | -0.66           |
|                                |                   |               |          |                 |                  |               |                 | 0.26          | 2.24                | 2.30                 | 2.23            | 202.50       | 9.15        | 9.15                  | 9.25             | -0.74           |
|                                |                   |               |          |                 |                  |               |                 | ✓ AAPL:xnas   | 100 Shares          | 40.05                | 40.57           | June 2025    | 0.04        | Expiry: 13-Jun-       | 2025 8:00 PM G   | MT (17 days)    |
|                                |                   |               |          |                 |                  |               |                 | 0.76          | 13.50               | 13.65                | 13.57           | 185.00       | 2.84        | 2.84                  | 2.90             | -0.24           |
|                                |                   |               |          |                 |                  |               |                 | 0.53          | 6.90                | 7.05                 | 9.98            | 190.00       | 6.20        | 4.20                  | 4.30             | -0.34           |
|                                |                   |               |          |                 |                  |               |                 | 0.53          | 4 50                | 4.60                 | 4.51            | 200.00       | 8.78        | 8 70                  | 8.85             | -0.47           |
|                                |                   |               |          |                 |                  |               |                 | 0.27          | 2.74                | 2.82                 | 2.74            | 205.00       | 12.03       | 11.95                 | 12.15            | -0.74           |
|                                |                   |               |          |                 |                  |               |                 | 0.17          | 1.59                | 1.63                 | 1.58            | 210.00       | 15.89       | 15.80                 | 16.25            | -0.84           |
| Positions Orders Order Blo     | tter              |               |          |                 |                  |               |                 |               |                     |                      |                 |              |             |                       |                  | 22              |
| Position list Exposure and P/L | <b>Q</b> Filter   |               |          |                 |                  |               |                 |               |                     |                      |                 |              |             |                       | Group by: Pro    | duct 🗸 🚥        |
| Instrument 🔺                   | # Status          | L/S           |          | Quantity Op     | en price C       | urrent price  | Stop Limit      |               | P/L P/L             | (USD) % Price        | Market value (L | JSD) Exposi  | ire (USD)   | Day P/L               |                  |                 |
|                                |                   |               |          | , ,             |                  |               |                 |               |                     |                      |                 |              |             |                       |                  |                 |
|                                |                   |               |          |                 |                  |               |                 |               |                     |                      |                 |              |             |                       |                  |                 |
|                                |                   |               |          |                 |                  |               |                 |               |                     |                      |                 |              |             |                       |                  |                 |
|                                |                   |               |          |                 |                  |               | Your open posit | ons will appe | ar here             |                      |                 |              |             |                       |                  |                 |
|                                |                   |               |          |                 |                  |               | four open posit |               |                     |                      |                 |              |             |                       |                  |                 |
| 00/1941554USD 🗸 i              | Cash: 0.00 Cash a | vailable: 0.0 | 0 @ Acco | unt value: 0.00 | Margin available | e: 0.00 Margi | in utilization: | .00%          |                     |                      |                 |              |             |                       |                  |                 |
|                                |                   |               |          |                 |                  |               |                 |               |                     |                      |                 |              | MAR         | KET DATA PROVIDED     | BY SAXO BANK • I | DATA DISCLAIMER |

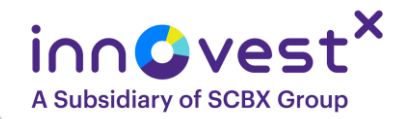

### เลือก Expiry date

| inn Gvest <sup>x</sup>                                                                                                    |                                    | TRADING R       | ESEARCH PORTFOLIO |                 |                         | Q Instrument search 🛛 🧐 💄                  |
|----------------------------------------------------------------------------------------------------|------------------------------------|-----------------|-------------------|-----------------|-------------------------|--------------------------------------------|
| Product overview Charts Option Chain                                                                                                    |                                    |                 |                   |                 |                         | <b>X</b>                                   |
| Apple Inc. AAPL:xcbf • USD                                                                                                    |                                    |                 |                   |                 |                         | Analytics V Strategies                     |
| Underlying         Last traded         Market         Market <t< td=""><td>Volatility @ Quotes<br/>31.21% View</td><td></td><td></td><td></td><td></td><td></td></t<> | Volatility @ Quotes<br>31.21% View |                 |                   |                 |                         |                                            |
| Options Price Reporting Authority     Olosed                                                                                                    |                                    |                 |                   |                 |                         | Strikes 6 V Expiry All V                   |
| CALLS                                                                                                    | \$                                 |                 | USD               |                 | PUTS                    |                                            |
| Mid volatility                                                                                                    | Delta Bid                          | Ask Last traded | Strike            | Last traded Bid | Ask Delta Mid volatilit | v                                          |
| > AAPL:xnas 100 Shares                                                                                                    |                                    |                 | May 2025          |                 |                         | Expiry: 30-May-2025 8:00 PM GMT (3 days)   |
| > AAPL:xnas 100 Shares                                                                                                    |                                    |                 | June 2025         |                 |                         | Expiry: 06-Jun-2025 8:00 PM GMT (10 days)  |
| > AAPL:xnas 100 Shares                                                                                                    |                                    |                 | June 2025         |                 |                         | Expiry: 13-Jun-2025 8:00 PM GMT (17 days)  |
| > AAPL:xnas 100 Shares                                                                                                    |                                    |                 | June 2025         |                 |                         | Expiry: 20-Jun-2025 8:00 PM GMT (24 days)  |
| > AAPL:xnas 100 Shares                                                                                                    |                                    |                 | June 2025         |                 |                         | Expiry: 27-Jun-2025 8:00 PM GMT (31 days)  |
| > AAPL:xnas 100 Shares                                                                                                    |                                    |                 | July 2025         |                 |                         | Expiry: 03-Jul-2025 8:00 PM GMT (37 days)  |
| > AAPL:xnas 100 Shares                                                                                                    |                                    |                 | July 2025         |                 |                         | Expiry: 18-Jul-2025 8:00 PM GMT (52 days)  |
| > AAPL:xnas 100 Shares                                                                                                    |                                    |                 | August 2025       |                 |                         | Expiry: 15-Aug-2025 8:00 PM GMT (80 days)  |
| > AAPL:xnas 100 Shares                                                                                                    |                                    | Se              | eptember 2025     |                 |                         | Expiry: 19-Sep-2025 8:00 PM GMT (115 days) |
| > AAPL:xnas 100 Shares                                                                                                    |                                    | (               | October 2025      |                 |                         | Expiry: 17-Oct-2025 8:00 PM GMT (143 days) |
| > AAPL:xnas 100 Shares                                                                                                    |                                    | N               | ovember 2025      |                 |                         | Expiry: 21-Nov-2025 9:00 PM GMT (178 days) |
| > AAPL:xnas 100 Shares                                                                                                    |                                    | D               | ecember 2025      |                 |                         | Expiry: 19-Dec-2025 9:00 PM GMT (206 days) |
| > AAPL:xnas 100 Shares                                                                                                    |                                    |                 | January 2026      |                 |                         | Expiry: 16-Jan-2026 9:00 PM GMT (234 days) |
| > AAPL:xnas 100 Shares                                                                                                    |                                    |                 | March 2026        |                 |                         | Expiry: 20-Mar-2026 8:00 PM GMT (297 days) |
| > AAPL:xnas 100 Shares                                                                                                    |                                    |                 | June 2026         |                 |                         | Expiry: 18-Jun-2026 8:00 PM GMT (387 days) |
| > AAPL:xnas 100 Shares                                                                                                    |                                    | Se              | eptember 2026     |                 |                         | Expiry: 18-Sep-2026 8:00 PM GMT (479 days) |
| > AAPL:xnas 100 Shares                                                                                                    |                                    | D               | ecember 2026      |                 |                         | Expiry: 18-Dec-2026 9:00 PM GMT (570 days) |
| > AAPL:xnas 100 Shares                                                                                                    |                                    |                 | January 2027      |                 |                         | Expiry: 15-Jan-2027 9:00 PM GMT (598 days) |
|                                                                                                    |                                    |                 |                   |                 |                         |                                            |

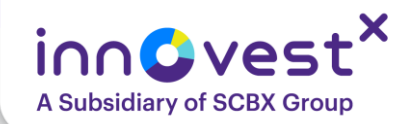

### เลือก Moneyness

| innevest <sup>×</sup>                                              |                |                        |                |       | TRADING     | RESEARCH F | PORTFOLIO   |       |       |       |                | Q Instrument search           | • • •        |
|--------------------------------------------------------------------|----------------|------------------------|----------------|-------|-------------|------------|-------------|-------|-------|-------|----------------|-------------------------------|--------------|
| Product overview Charts Option Chain                               |                |                        |                |       |             |            |             |       |       |       |                |                               | 31           |
| Apple Inc. AAPL:xcbf •                                             | USD            |                        |                |       |             |            |             |       |       |       |                | Analytics ~                   | Strategles   |
| Underlying Last traded<br>AAPL:xnas 195.27 -6.09 / -3.02% 12:15:00 | Market         | Volatility @<br>31.21% | Quotes<br>View |       |             |            |             |       |       |       |                |                               |              |
| Options Price Reporting Authority     Closed                       |                |                        |                |       |             |            |             |       |       |       |                | Strikes 6 V Expiry            | All ~ …      |
|                                                                    | CAL            | LLS                    |                |       |             | USD        |             |       |       | PUTS  |                |                               |              |
|                                                                    | Mid volatility | Delta                  | Bid            | Ask   | Last traded | Strike     | Last traded | Bid   | Ask   | Delta | Mid volatility |                               |              |
| > AAPL:xnas 100 Shares                                             |                |                        |                |       |             | May 2025   |             |       |       |       |                | Expiry: 30-May-2025 8:00 PM   | GMT (3 days) |
| V AAPL:xnas 100 Shares                                             |                |                        |                |       |             | June 2025  |             |       |       |       |                | Expiry: 06-Jun-2025 8:00 PM G | MT (10 days) |
|                                                                    | 41.41%         | 0.69                   | 8.50           | 8.60  | 8.54        | 190.00     | 2.95        | 2.96  | 3.05  | -0.31 | 40.46%         |                               |              |
| IN the money                                                       | 40.37%         | 0.61                   | 6.85           | 6.95  | 6.88        | 192.50     | 3.79        | 3.75  | 3.85  | -0.39 | 39.05%         |                               |              |
| int the money                                                      | 39.54%         | 0.53                   | 5.40           | 5.50  | 5.41        | 195.00     | 4.81        | 4.80  | 4.90  | -0.47 | 38.26%         |                               |              |
|                                                                    | 38.81%         | 0.44                   | 4.15           | 4.25  | 4.14        | 197.50     | 6.04        | 6.05  | 6.15  | -0.57 | 37.51%         |                               |              |
|                                                                    | 37.75%         | 0.35                   | 3.05           | 3.15  | 3.08        | 200.00     | 7.49        | 7.50  | 7.60  | -0.66 | 36.76%         | IN the mor                    | iev          |
|                                                                    | 37.33%         | 0.26                   | 2.24           | 2.30  | 2.23        | 202.50     | 9.15        | 9.15  | 9.25  | -0.74 | 36.03%         |                               | ,            |
| ✓ AAPL:xnas 100 Shares                                             |                |                        |                |       |             | June 2025  |             |       |       |       |                | Expiry: 13-Jun-2025 8:00 PM G | MT (17 days) |
|                                                                    | 42.62%         | 0.76                   | 13.50          | 13.65 | 13.57       | 185.00     | 2.84        | 2.84  | 2.90  | -0.24 | 41.57%         |                               |              |
|                                                                    | 41.08%         | 0.66                   | 10.00          | 10.10 | 9.98        | 190.00     | 4.25        | 4.20  | 4.30  | -0.35 | 39.60%         |                               |              |
|                                                                    | 39.20%         | 0.53                   | 6.90           | 7.05  | 6.93        | 195.00     | 6.20        | 6.15  | 6.25  | -0.47 | 37.98%         |                               |              |
|                                                                    | 37.77%         | 0.40                   | 4.50           | 4.60  | 4.51        | 200.00     | 8.78        | 8.70  | 8.85  | -0.61 | 36.50%         |                               |              |
|                                                                    | 36.71%         | 0.27                   | 2.74           | 2.82  | 2.74        | 205.00     | 12.03       | 11.95 | 12.15 | -0.74 | 35.48%         |                               |              |
|                                                                    | 36.10%         | 0.17                   | 1.59           | 1.63  | 1.58        | 210.00     | 15.89       | 15.80 | 16.25 | -0.84 | 35.65%         |                               |              |

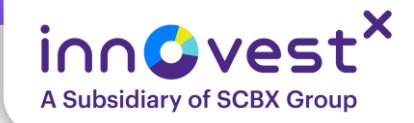

#### Trade Ticket Х Call 13-Jun-2025 @ 195.00 AAPL/13M25C195... Apple Inc. Jun2025 195 C (i) EQ Q Last traded Net change % change Bid Ask 6.90 7.05 6.93 -3.43 -33.09% **Options Price Reporting Authority** Closed < ...800/1941554USD > Account Limit Type < > Buy/Sell Buy to Open > < Quantity 1 +\_ Expiry 13-Jun-2025 > < Strike < 195.00 > Call/Put < Call > Price 7.05 + \_ Duration < Day Order > Remove Take profit / Stop loss Take Profit 8.00 + \_ Stop Loss 5.00 + \_ Place order Show Details

# ส่งคำสั่ง ซื้อ-ขาย

|                   | Hide D         | etails                  |
|-------------------|----------------|-------------------------|
| Trading Gr        | eeks Risk g    | raph                    |
| Trade fees 🔞      |                | 0.91 USD                |
| Margin available  | • 🕜            | 0.00 USD                |
| Initial margin im | pact 🕜         | 0 USD                   |
| Maintenance ma    | argin impact 🕜 | 0 USD                   |
| Premium           |                | 705.00 USD              |
| Cash available (  | ?              | 0.00 USD                |
| Last trading dat  | e              | 13-Jun-2025 8:00 PM GMT |
| Exercise style 🕼  | •              | American                |
| Settlement style  | 3              | Physical                |
| Contract size     |                | 100 Shares              |

41

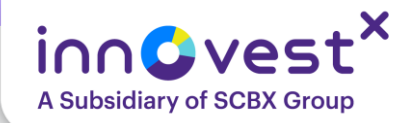

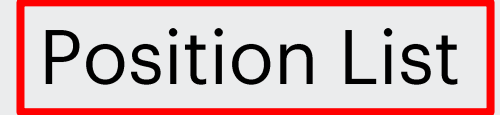

### Position List ຕຣວຈສອບ Position ที่ได้เปิดฐานะอยู่

| Positions Ord | lers Order Blot | ter             |                            |                     |                     |               |                  |                       |          |           |                            |                |                      |             |               | 20     |
|---------------|-----------------|-----------------|----------------------------|---------------------|---------------------|---------------|------------------|-----------------------|----------|-----------|----------------------------|----------------|----------------------|-------------|---------------|--------|
| Position list | xposure and P/L | <b>Q</b> Filter |                            |                     |                     |               |                  |                       |          |           |                            |                |                      | Group by:   | Product ~     |        |
| Instrument 🔺  |                 | # St            | tatus L/S                  | Quantity            | Open price 0        | Current price | Stop             | Limit                 | P/L      | P/L (USD) | % Price Market value (USD) | Exposure (USD) | Day P/L              |             |               |        |
|               |                 |                 |                            |                     |                     |               |                  |                       |          |           |                            |                |                      |             |               |        |
|               |                 |                 |                            |                     |                     |               |                  |                       |          |           |                            |                |                      |             |               |        |
|               |                 |                 |                            |                     |                     |               |                  |                       |          |           |                            |                |                      |             |               |        |
|               |                 |                 |                            |                     |                     |               |                  |                       |          |           |                            |                |                      |             |               |        |
|               |                 |                 |                            |                     |                     |               |                  |                       |          |           |                            |                |                      |             |               |        |
|               |                 |                 |                            |                     |                     |               | Your ope         | en positions will app | ear here |           |                            |                |                      |             |               |        |
|               |                 |                 |                            |                     |                     |               |                  |                       |          |           |                            |                |                      |             |               |        |
|               |                 |                 |                            |                     |                     |               |                  |                       |          |           |                            |                |                      |             |               |        |
|               |                 |                 |                            |                     |                     |               |                  |                       |          |           |                            |                |                      |             |               |        |
|               |                 |                 |                            |                     |                     |               |                  |                       |          |           |                            |                |                      |             |               |        |
| 00/1941554U   | SD 🗸 i          | Cash: 0.00      | Cash available: <b>0</b> . | 00 @ Account value: | 0.00 Margin availab | le: 0.00 Març | gin utilization: | 0.00%                 |          |           |                            |                |                      |             |               |        |
|               |                 |                 |                            |                     |                     |               |                  |                       |          |           |                            |                | MARKET DATA PROVIDER | BY SAXO BAN | K • DATA DISC | LAIMER |
|               |                 |                 |                            |                     |                     |               |                  |                       |          |           |                            |                |                      |             |               |        |
|               |                 |                 |                            |                     |                     |               |                  |                       |          |           |                            |                |                      |             |               |        |
|               |                 |                 |                            |                     |                     |               |                  |                       |          |           |                            |                |                      |             |               |        |
|               |                 |                 |                            |                     |                     |               |                  |                       |          |           |                            |                |                      |             |               |        |
|               |                 |                 |                            |                     |                     |               |                  |                       |          |           |                            |                |                      |             |               |        |
|               |                 |                 |                            |                     |                     |               |                  |                       |          |           |                            |                |                      |             |               |        |
|               |                 |                 |                            |                     |                     |               |                  |                       |          |           |                            |                |                      |             |               |        |

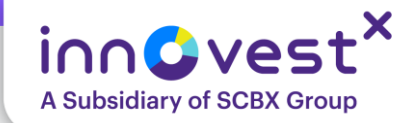

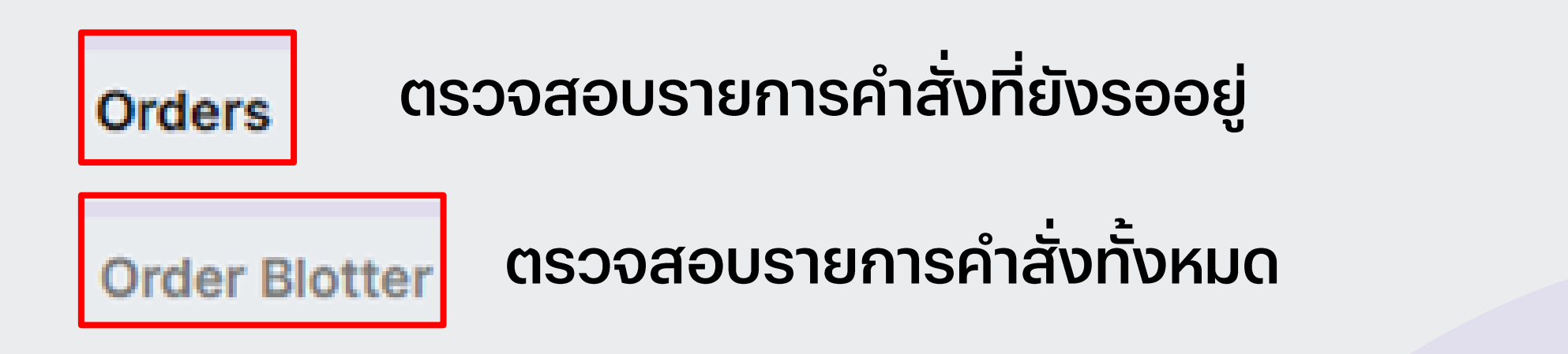

| Positions Orders | Order Blotter         |                       |                    |                        |                    |                    |            |          |        |         |            |                            | 20            |
|------------------|-----------------------|-----------------------|--------------------|------------------------|--------------------|--------------------|------------|----------|--------|---------|------------|----------------------------|---------------|
| Q Filter         |                       |                       |                    |                        |                    |                    |            |          |        |         |            |                            |               |
| Instrument       |                       | Туре                  | Buy/Sell           | Quantity               | Price              | Current Stop       | Limit      | Duration | Status | Created |            |                            |               |
|                  |                       |                       |                    |                        |                    |                    |            |          |        |         |            |                            |               |
|                  |                       |                       |                    |                        |                    |                    |            |          |        |         |            |                            |               |
|                  |                       |                       |                    |                        |                    |                    |            |          |        |         |            |                            |               |
|                  |                       |                       |                    |                        |                    |                    |            |          |        |         |            |                            |               |
|                  |                       |                       |                    |                        |                    |                    |            |          |        |         |            |                            |               |
|                  |                       |                       |                    |                        |                    |                    |            |          |        |         |            |                            |               |
|                  |                       |                       |                    |                        | Your               | open orders will a | opear here |          |        |         |            |                            |               |
|                  |                       |                       |                    |                        |                    |                    |            |          |        |         |            |                            |               |
|                  |                       |                       |                    |                        |                    |                    |            |          |        |         |            |                            |               |
|                  |                       |                       |                    |                        |                    |                    |            |          |        |         |            |                            |               |
|                  |                       |                       |                    |                        |                    |                    |            |          |        |         |            |                            |               |
|                  |                       |                       |                    |                        |                    |                    |            |          |        |         |            |                            |               |
| 00/1941554USD    | ✓ i Cash: 0.00 Cash a | vailable: 0.00 👔 🛛 Ad | ccount value: 0.00 | Margin available: 0.00 | Margin utilization |                    |            |          |        |         |            |                            |               |
|                  |                       |                       |                    |                        |                    |                    |            |          |        |         | MARKET DAT | PROVIDED BY SAXO BANK • DA | TA DISCLAIMER |
|                  |                       |                       |                    |                        |                    |                    |            |          |        |         |            |                            |               |

### เทรด Options ผ่านมือถือ

### คลิก Enable

| @ નૃત                                                                                                    | Q 🖾                                                                                                    | 934191588 - 2074                                                                             | 4782                 |
|----------------------------------------------------------------------------------------------------|----------------------------------------------------------------------------------------------------|----------------------------------------------------------------------------------------------|----------------------|
| talks<br>Market News                                                                                             |                                                                                                    | M                                                                                            | ?                    |
| <sup>4h ago</sup><br>Reuters<br><b>China's May ex</b><br><b>deepens as tar</b><br>SBUX +3.05%                    | ports slow, deflation<br>riffs bite                                                                                     | 🖨 Settings                                                                                   |                      |
| <sup>2d ago</sup><br>Reuters<br><b>ON Monday</b><br>Market News                                                  | set for trade talks in London                                                                                           | Platform settings                                                                            |                      |
| Our Products                                                                                                    |                                                                                                    | Subscribe to market data<br>Other                                                            | >                    |
| Stocks & ETFs ลงทุนหุ้นไทย และหุ้นทั่วโลก 23 ประเทศ 31 ตลาด ทั้ง สหรัฐฯ ยุโรป และเอเชีย ๑ Available on App & Web | <b>ເພີ່</b><br><b>Options</b><br>ລູນກຸນໃນ US Stock<br>Options ໄດ້ກັ້ນ Call ແລະ<br>Put (Long only)<br>🗋 Available on App | Account activity and reports     Account statement     Corporate actions     Download report |                      |
| Latest Articles                                                                                                  | from CafeiNVEST                                                                                                    | Expiring options closeout monitor                                                            |                      |
| 5 Bites Dinner<br>5 Bites Dinner - 5 เรื่องต้<br>สหรัฐคืนนี้ 9 มิ.ย. 2568<br>เNVX   9 Jun 2025                   | ้องรู้ก่อนเทรดหุ้น                                                                                                    | Transaction and balance report<br>Transactions                                               |                      |
| <mark>ทันเกมส์</mark><br>ทั <b>นเกมส์ - 9 มิ.ย. 2568</b><br>InnovestX Research   9 Jun 202                       | 15                                                                                                    | Statement of assets                                                                          |                      |
| h S<br>Home Markets                                                                                              | Trade Watchlist Portfolio                                                                                               | Trading Research Search                                                                      | Portfolio My profile |

| < Settings          | Trading Products                                                                              |                     |
|---------------------|-----------------------------------------------------------------------------------------------|---------------------|
| Platform & Trading  | > Select trading products                                                                     |                     |
| Trading Products    | > Select the trading products to enable                                                       | e on jou            |
| Appearance          | <ul> <li>Platform.</li> <li>Trading products not enabled will be</li> </ul>                   | hidden              |
| Regional & Language | > simplify your platform - existing trad<br>not be affected.                                  | e positio           |
| Chart               | > OPT Listed options                                                                          |                     |
| Notifications       | > Exchange-traded options (ETOs) on                                                           | stocks.             |
| Login & System Info | > and indices with expiries up to 2 year                                                      | rs.                 |
|                     | EQ Stocks                                                                                     |                     |
|                     | Stocks (equities) from global exchan                                                          | ges.                |
|                     | ETF ETFs                                                                                      |                     |
|                     | Diverse funds traded on an exchange<br>Exchange Traded Funds (ETFs), Con<br>and Notes (ETNs). | e incluc<br>Imoditi |
|                     | MF Mutual funds                                                                               |                     |
|                     | Wide range of mutual funds from glo                                                           | bal pro             |
|                     | BO Bonds                                                                                      |                     |
|                     | A wide range of government and cor<br>across global markets.                                  | porate              |
|                     |                                                                                               |                     |
|                     |                                                                                               |                     |

### เทรด Options ผ่านมือถือ

| global.innov                           | estxonline.co   | m d          | Ċ  |
|----------------------------------------|-----------------|--------------|----|
| Watchlists Positions                   | orders          | Summary      |    |
| Stocks US 🗸 🔸                          |                 |              |    |
| Instrument                             | Price           | % 1D         | 1  |
| Apple Inc.                             | 200.42          | 0.10%        | 0  |
| Chevron Corp.                          | 136.02          | -1.31%       | -1 |
| 🔟 Cisco Systems Inc.                   | 63.34           | -0.64%       | -0 |
| 🖸 Coca-Cola Co.                        | 71.15           | -0.88%       | -0 |
| Goldman Sachs                          | 608.44          | -1.18%       | -7 |
| Intel Corp.                            | 20.37           | -0.88%       | -0 |
| International Business<br>Machines Co. | 260.24          | -1.14%       | -2 |
| Corporation                            | 102.11          | -1.36%       | -1 |
| JPMorgan Chase & Co.                   | 263.49          | -0.68%       | -1 |
| MARKET DATA PROVIDED BY                | SAXO BANK • DAT | A DISCLAIMER | -  |
| <b>a</b> G                             | Q 💼             | *            |    |

| :<br>:                 | global.innovest          | xonline.com  | n 🖞           |
|------------------------|--------------------------|--------------|---------------|
| Blotter Cha            | arts Option (            | Chain Scr    | reener Prio   |
| SPDR S&                | P 500 ET SP              | Y:xcbf • USD |               |
| Underlying<br>SPY:arcx | Last traded 587.73 -3.42 | / -0.58% 03: | Ma<br>15:05 Ø |
| Expiry: All            |                          |              | ~             |
| Strategies             | Calls                    | Puts         | 6 🗸           |
| OPRA • Clos            | ed                       |              |               |
| Strike                 |                          | Bid          | Ask           |
| 585.00                 |                          | 4.50         | 4.57          |
| 586.00                 |                          | 3.85         | 3.90          |
| 587.00                 |                          | 3.24         | 3.28          |
| 588.00                 |                          | 2.70         | 2.73          |
| 589.00                 |                          | 2.21         | 2.25          |
| 590.00                 |                          | 1.80         | 1.82          |
| Hading F               | Research Searc           | h Portfolio  | My profile    |

|         | global.innovestxonline.com | Û |
|---------|----------------------------|---|
|         | Expiry date                | × |
| Expiry  | / date                     |   |
| Selec   |                            |   |
| 29-M    | lay-2025                   |   |
| 30-M    | lay-2025                   |   |
|         | Jn-2025                    |   |
| 03-Ji   | un-2025                    |   |
| 04-Ju   | un-2025                    |   |
| 05-JL   | Jn-2025                    |   |
| 06-Ju   | un-2025                    |   |
| 09-Ji   | un-2025                    |   |
| 0 10-Ju | in-2025                    |   |
| 11-Ju   | n-2025                     |   |
| - 13-Ju | in-2025                    |   |
| 20-JU   | un-2025                    |   |
| 27-JU   | JN-2025                    |   |
| ✓ 30-JU | un-2025                    |   |
|         | ul-2025                    |   |
| 0 18-Ju | 1-2025                     |   |
| 15-0    | 1-2025                     |   |
| 29-AL   | ug-2025                    |   |
| 19-50   | ag-2025                    |   |
| 30-56   | ep-2025                    |   |
| 17-00   | 2025<br>2t-2025            |   |
| 31-00   | ct-2025                    |   |
| 28-N    | ov-2025                    |   |
|         | 2020                       |   |
| 0 19-D6 | 50-2023                    |   |
|         | Done                       |   |

### เทรด Options ผ่านมือถือ

| •                     | globa                          | l.innovestx          | online | .com       | Û           |  |  |  |
|-----------------------|--------------------------------|----------------------|--------|------------|-------------|--|--|--|
| Blotter               | Charts                         | Option C             | hain   | Screene    | r Pric      |  |  |  |
| SPDI                  | SPDR S&P 500 ET SPY:xcbf • USD |                      |        |            |             |  |  |  |
| Underlyin<br>SPY:arcx | ng Last<br>587.                | traded<br>73 -3.42 / | -0.58% | 03:15:05   | Ma<br>⊘ ● 0 |  |  |  |
| Expiry: 3             | 0-Jun-202                      | 25                   |        |            | ~           |  |  |  |
| Strategie             | es                             | Calls                | F      | Puts       | 6 ~         |  |  |  |
| OPRA •                | Closed                         |                      |        |            |             |  |  |  |
| Strike                |                                |                      | Bid    |            | Ask         |  |  |  |
| $\sim$ SPY:arc        | x 100 Sh                       | ares                 | 30-Jı  | ın-2025 (3 | 2 days)     |  |  |  |
| 585.00                |                                |                      | 9.68   |            | 9.72        |  |  |  |
| 586.00                | 586.00 10.02                   |                      |        |            |             |  |  |  |
| 587.00 10.41 10.      |                                |                      |        |            |             |  |  |  |
| 588.00                |                                | -                    | 0.80   |            | 10.87       |  |  |  |

11.21

Ê

Portfolio

Q

Search

11.28

\*

My profile

589.00

쓻

Trading

G

Research

| global.innovestxonline.com                                                        |                        |                                  |                   |                     |                         |  |  |
|-----------------------------------------------------------------------------------|------------------------|----------------------------------|-------------------|---------------------|-------------------------|--|--|
| Trade Ticket ×                                                                    |                        |                                  |                   |                     |                         |  |  |
| <b>EQ</b> SPDR S&P 500 ETF Trust Jun<br>Put 13-Jun-2025 @ 585.00 SPY/13M2 ① ETF Q |                        |                                  |                   |                     |                         |  |  |
| Bid<br>6.48<br>Options                                                            | Ask<br>6.52<br>Price R | Last trad<br>6.58<br>eporting Au | led N<br>ithority | et change %<br>1.15 | chan<br>21.28<br>Closed |  |  |
| Accou                                                                             | nt                     |                                  | <                 |                     | >                       |  |  |
| Туре                                                                              |                        |                                  | <                 | Limit               | >                       |  |  |
| Buy/Se                                                                            | ell                    |                                  | <                 | Buy to Open         | >                       |  |  |
| Quant                                                                             | ity                    |                                  | _                 | 1                   | +                       |  |  |
| Expiry                                                                            |                        |                                  | <                 | 13-Jun-2025         | 5 >                     |  |  |
| Strike                                                                            |                        |                                  | <                 | 585.00              | >                       |  |  |
| Call/P                                                                            | ut                     |                                  | <                 | Put                 | >                       |  |  |
| Price                                                                             |                        |                                  | -                 | 6.52                | +                       |  |  |
|                                                                                   |                        |                                  |                   |                     |                         |  |  |

| global.innoves                             | txonline.com     | Û        |
|--------------------------------------------|------------------|----------|
| Confirm                                    | order            |          |
| SPDR S&P 500 ETF T<br>SPY/13M25P585:xcbf U | Frust Jun2025 58 | 5 P      |
| Account ID                                 |                  |          |
| Buy/Sell                                   | Buy              | to Open  |
| Quantity                                   |                  | 1        |
| Order type                                 |                  | Limit    |
| Price                                      |                  | 6.50     |
| Duration                                   | Da               | ay Order |
| Trade fees                                 | 0                | .91 USD  |
| Initial margin impact 🔞                    |                  | 0 USD    |
| Maintenance margin impact 🕼                |                  | 0 USD    |
| Premium                                    | 650              | .00 USD  |
| Expiry date                                | 13-Ju            | in-2025  |
| Last trading date                          | 13-Jun-2025 20:  | 00 GMT   |
| Exercise style 🕐                           | A                | merican  |
| Settlement style                           |                  | Physical |
| Contract size                              | 100              | ) Shares |

Confirm

Cancel

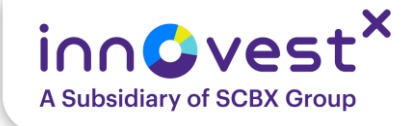

# เทคนิคการเลือก Options บนโปรแกรมเทรด

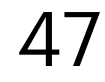

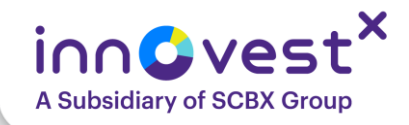

# วิเคราะห์ทิศทางหุ้นแม่

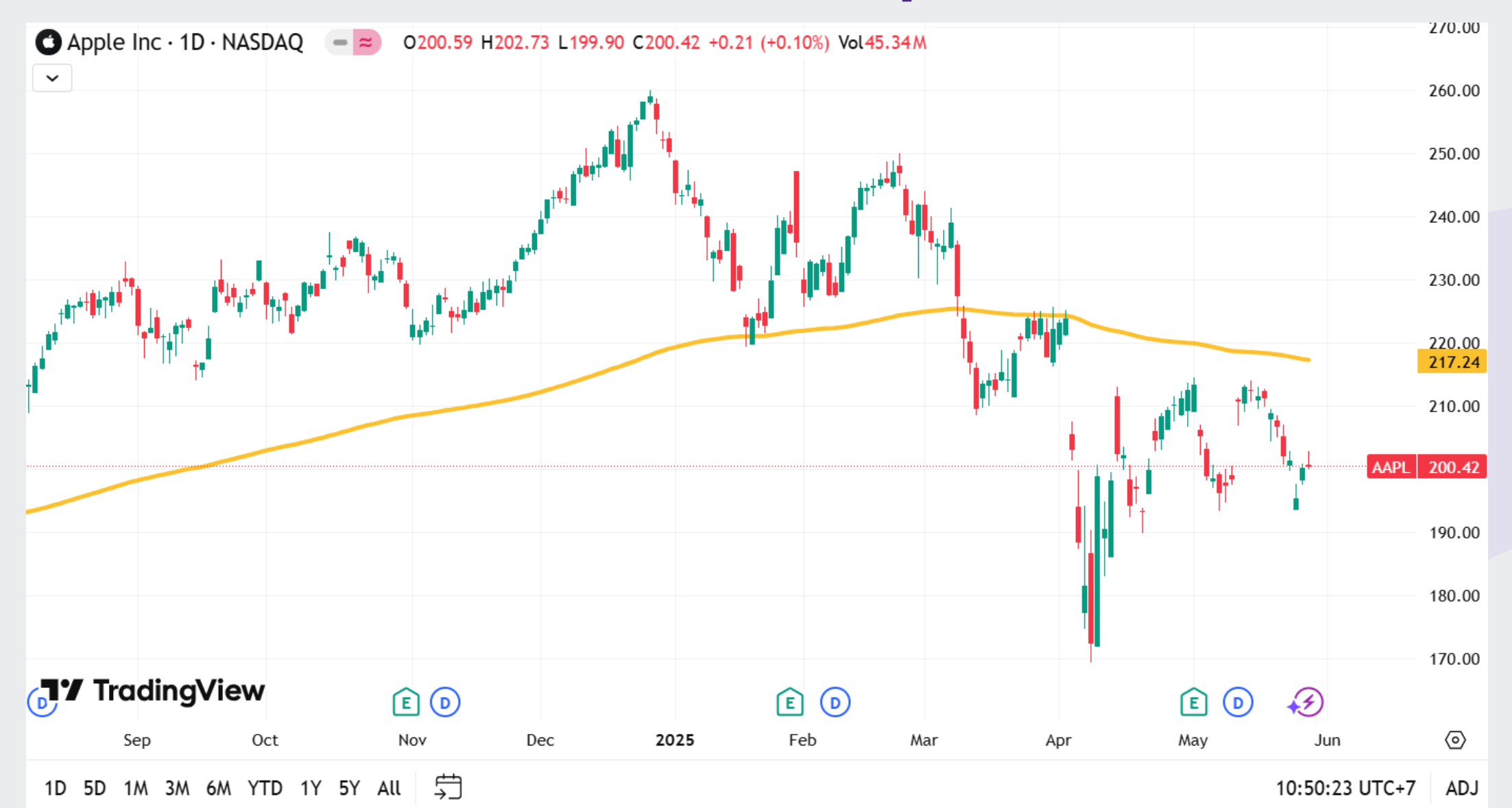

### เลือก Expiry date ให้เหมาะกับกลยุทธ์การเทรด

| inn Cvest <sup>×</sup>                               |                    |                    |                     |                |     |     | TRADING F   | RESEARCH PO    | RTFOLIO     |     |     |             | Q Instrument search 🛛 😧 2                  |
|------------------------------------------------------|--------------------|--------------------|---------------------|----------------|-----|-----|-------------|----------------|-------------|-----|-----|-------------|--------------------------------------------|
| Product overview Charts                              | Option Chain       |                    |                     |                |     |     |             |                |             |     |     |             | <b>X</b>                                   |
| P Apple Inc.                                         | AAPL:xcbf • USD    |                    |                     |                |     |     |             |                |             |     |     |             | Analytics ~ Strategies                     |
| Underlying Last traded<br>AAPL:xnas 195.27 -6.09 / - | 3.02% 12:15:00 AM⊘ | Market<br>• Closed | Volatility 🔞 31.21% | Quotes<br>View |     |     |             |                |             |     |     |             |                                            |
| Options Price Reporting Author                       | ity Closed         |                    |                     |                |     |     |             |                |             |     |     |             | Strikes 6 V Expiry All V                   |
|                                                      |                    | CAL                | LS                  |                |     |     |             | USD            |             |     |     | PUTS        |                                            |
|                                                      | Mid                | volatility         | Delta               | E              | lid | Ask | Last traded | Strike         | Last traded | Bid | Ask | Delta Mid v | olatility                                  |
| > AAPL:xnas 100 Shares                               |                    |                    |                     |                |     |     |             | May 2025       |             |     |     |             | Expiry: 30-May-2025 8:00 PM GMT (3 days)   |
| > AAPL:xnas 100 Shares                               |                    |                    |                     |                |     |     |             | June 2025      |             |     |     |             | Expiry: 06-Jun-2025 8:00 PM GMT (10 days)  |
| > AAPL:xnas 100 Shares                               |                    |                    |                     |                |     |     |             | June 2025      |             |     |     |             | Expiry: 13-Jun-2025 8:00 PM GMT (17 days)  |
| > AAPL:xnas 100 Shares                               |                    |                    |                     |                |     |     |             | June 2025      |             |     |     |             | Expiry: 20-Jun-2025 8:00 PM GMT (24 days)  |
| > AAPL:xnas 100 Shares                               |                    |                    |                     |                |     |     |             | June 2025      |             |     |     |             | Expiry: 27-Jun-2025 8:00 PM GMT (31 days)  |
| > AAPL:xnas 100 Shares                               |                    |                    |                     |                |     |     |             | July 2025      |             |     |     |             | Expiry: 03-Jul-2025 8:00 PM GMT (37 days)  |
| > AAPL:xnas 100 Shares                               |                    |                    |                     |                |     |     |             | July 2025      |             |     |     |             | Expiry: 18-Jul-2025 8:00 PM GMT (52 days)  |
| > AAPL:xnas 100 Shares                               |                    |                    |                     |                |     |     |             | August 2025    |             |     |     |             | Expiry: 15-Aug-2025 8:00 PM GMT (80 days)  |
| > AAPL:xnas 100 Shares                               |                    |                    |                     |                |     |     | S           | September 2025 |             |     |     |             | Expiry: 19-Sep-2025 8:00 PM GMT (115 days) |
| > AAPL:xnas 100 Shares                               |                    |                    |                     |                |     |     |             | October 2025   |             |     |     |             | Expiry: 17-Oct-2025 8:00 PM GMT (143 days) |
| > AAPL:xnas 100 Shares                               |                    |                    |                     |                |     |     | 1           | November 2025  |             |     |     |             | Expiry: 21-Nov-2025 9:00 PM GMT (178 days) |
| > AAPL:xnas 100 Shares                               |                    |                    |                     |                |     |     | t.          | December 2025  |             |     |     |             | Expiry: 19-Dec-2025 9:00 PM GMT (206 days) |
| > AAPL:xnas 100 Shares                               |                    |                    |                     |                |     |     |             | January 2026   |             |     |     |             | Expiry: 16-Jan-2026 9:00 PM GMT (234 days) |
| > AAPL:xnas 100 Shares                               |                    |                    |                     |                |     |     |             | March 2026     |             |     |     |             | Expiry: 20-Mar-2026 8:00 PM GMT (297 days) |
| > AAPL:xnas 100 Shares                               |                    |                    |                     |                |     |     |             | June 2026      |             |     |     |             | Expiry: 18-Jun-2026 8:00 PM GMT (387 days) |
| > AAPL:xnas 100 Shares                               |                    |                    |                     |                |     |     | S           | September 2026 |             |     |     |             | Expiry: 18-Sep-2026 8:00 PM GMT (479 days) |
| > AAPL:xnas 100 Shares                               |                    |                    |                     |                |     |     | 1           | December 2026  |             |     |     |             | Expiry: 18-Dec-2026 9:00 PM GMT (570 days) |
| > AAPL:xnas 100 Shares                               |                    |                    |                     |                |     |     |             | January 2027   |             |     |     |             | Expiry: 15-Jan-2027 9:00 PM GMT (598 days) |
|                                                      |                    |                    |                     |                |     |     |             |                |             |     |     |             |                                            |

innQvest<sup>×</sup>

A Subsidiary of SCBX Group

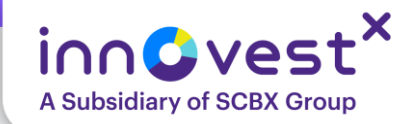

### เลือก Moneyness ให้เหมาะกับกลยุทธ์การเทรด และอย่าลืมดูสภาพคล่อง โดยส่วนมากจะอยู่แถว At The Money

| incvest <sup>×</sup>                                                 |                |                        |                |       | TRADING     | RESEARCH P | ORTFOLIO    |       |       |       |                | Q Instrument search                       |
|----------------------------------------------------------------------|----------------|------------------------|----------------|-------|-------------|------------|-------------|-------|-------|-------|----------------|-------------------------------------------|
| Product overview Charts Option Chain                                 |                |                        |                |       |             |            |             |       |       |       |                | ×                                         |
| P Apple Inc. AAPL:xcbf • U                                           | SD             |                        |                |       |             |            |             |       |       |       |                | Analytics V Strategies                    |
| Underlying Last traded<br>AAPL:xnas 195.27 -6.09 / -3.02% 12:15:00 A | Market         | Volatility @<br>31.21% | Quotes<br>View |       |             |            |             |       |       |       |                |                                           |
| Options Price Reporting Authority     Closed                         |                |                        |                |       |             |            |             |       |       |       |                | Strikes 6 V Expiry All V                  |
|                                                                      | CAL            | LS                     |                |       |             | USD        |             |       |       | PUTS  |                |                                           |
|                                                                      | Mid volatility | Delta                  | Bid            | Ask   | Last traded | Strike     | Last traded | Bid   | Ask   | Delta | Mid volatility |                                           |
| > AAPL:xnas 100 Shares                                               |                |                        |                |       |             | May 2025   |             |       |       |       |                | Expiry: 30-May-2025 8:00 PM GMT (3 days)  |
| ✓ AAPL:xnas 100 Shares                                               |                |                        |                |       |             | June 2025  |             |       |       |       |                | Expiry: 06-Jun-2025 8:00 PM GMT (10 days) |
|                                                                      | 41.41%         | 0.69                   | 8.50           | 8.60  | 8.54        | 190.00     | 2.95        | 2.96  | 3.05  | -0.31 | 40.46%         |                                           |
| IN the money                                                         | 40.37%         | 0.61                   | 6.85           | 6.95  | 6.88        | 192.50     | 3.79        | 3.75  | 3.85  | -0.39 | 39.05%         |                                           |
|                                                                      | 39.54%         | 0.53                   | 5.40           | 5.50  | 5.41        | 195.00     | 4.81        | 4.80  | 4.90  | -0.47 | 38.26%         |                                           |
|                                                                      | 38.81%         | 0.44                   | 4.15           | 4.25  | 4.14        | 197.50     | 6.04        | 6.05  | 6.15  | -0.57 | 37.51%         |                                           |
|                                                                      | 37.75%         | 0.35                   | 3.05           | 3.15  | 3.08        | 200.00     | 7.49        | 7.50  | 7.60  | -0.66 | 36.76%         | IN the money                              |
|                                                                      | 37.33%         | 0.26                   | 2.24           | 2.30  | 2.23        | 202.50     | 9.15        | 9.15  | 9.25  | -0.74 | 36.03%         | /                                         |
| ✓ AAPL:xnas 100 Shares                                               |                |                        |                |       |             | June 2025  |             |       |       |       |                | Expiry: 13-Jun-2025 8:00 PM GMT (17 days) |
|                                                                      | 42.62%         | 0.76                   | 13.50          | 13.65 | 13.57       | 185.00     | 2.84        | 2.84  | 2.90  | -0.24 | 41.57%         |                                           |
|                                                                      | 41.08%         | 0.66                   | 10.00          | 10.10 | 9.98        | 190.00     | 4.25        | 4.20  | 4.30  | -0.35 | 39.60%         |                                           |
|                                                                      | 39.20%         | 0.53                   | 6.90           | 7.05  | 6.93        | 195.00     | 6.20        | 6.15  | 6.25  | -0.47 | 37.98%         |                                           |
|                                                                      | 37.77%         | 0.40                   | 4.50           | 4.60  | 4.51        | 200.00     | 8.78        | 8.70  | 8.85  | -0.61 | 36.50%         |                                           |
|                                                                      | 36.71%         | 0.27                   | 2.74           | 2.82  | 2.74        | 205.00     | 12.03       | 11.95 | 12.15 | -0.74 | 35.48%         |                                           |
|                                                                      | 36.10%         | 0.17                   | 1.59           | 1.63  | 1.58        | 210.00     | 15.89       | 15.80 | 16.25 | -0.84 | 35.65%         |                                           |

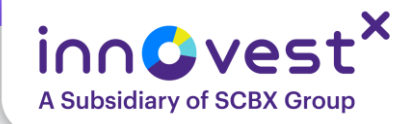

#### Trade Ticket $\times$ Apple Inc. Jun2025 195 C EQ Q **i** Call 13-Jun-2025 @ 195.00 AAPL/13M25C195... Ó Bid Ask Last traded Net change % change -3.43 6.90 7.05 6.93 -33.09% Options Price Reporting Authority Closed < ...800/1941554USD > Account < Limit Туре > Buy/Sell Buy to Open > < Quantity 1 + Expiry < 13-Jun-2025 > Strike < 195.00 > < Call/Put Call > Price 7.05 + \_ < Day Order > Duration Remove Take profit / Stop loss Take Profit 8.00 + \_ Stop Loss 5.00 + \_ Place order Show Details

### ส่งคำสั่ง ซื้อ-ขาย

|               |             | Hide Detai | ls                     |
|---------------|-------------|------------|------------------------|
| Trading       | Greeks      | Risk grap  | h                      |
| Trade fees    | 0           |            | 0.91 USD               |
| Margin avai   | lable 🕜     |            | 0.00 USD               |
| Initial margi | n impact 🝘  |            | 0 USD                  |
| Maintenanc    | e margin im | pact 🕜     | 0 USD                  |
| Premium       |             |            | 705.00 USD             |
| Cash availa   | ble 🕜       |            | 0.00 USD               |
| Last trading  | j date      | 1          | 3-Jun-2025 8:00 PM GMT |
| Exercise sty  | /le 🕐       |            | American               |
| Settlement    | style       |            | Physical               |
| Contract siz  | ze          |            | 100 Shares             |

51

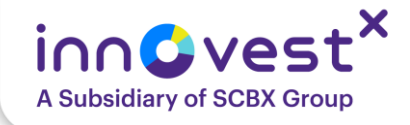

# การบริหารพอร์ต และจัดสรรเงินก่อนเทรด

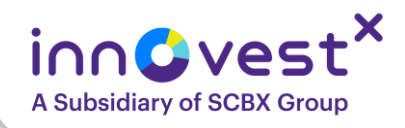

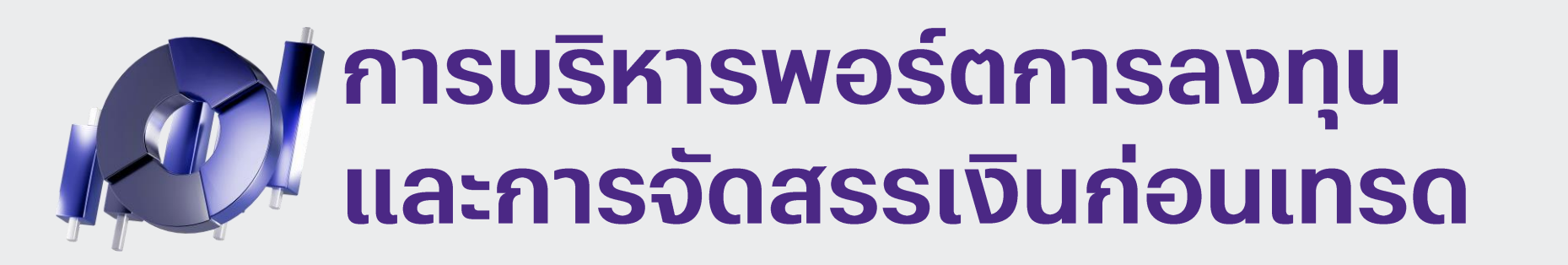

# ขั้นตอนที่ 1: การประเมินตนเองและความพร้อม

- กำหนดเป้าหมายการลงทุน
- ประเมินความเสี่ยงที่ยอมรับได้ (Risk Tolerance)
- ประเมินเงินทุนที่มี
- ความรู้ความเข้าใจ

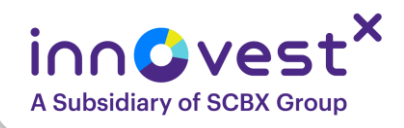

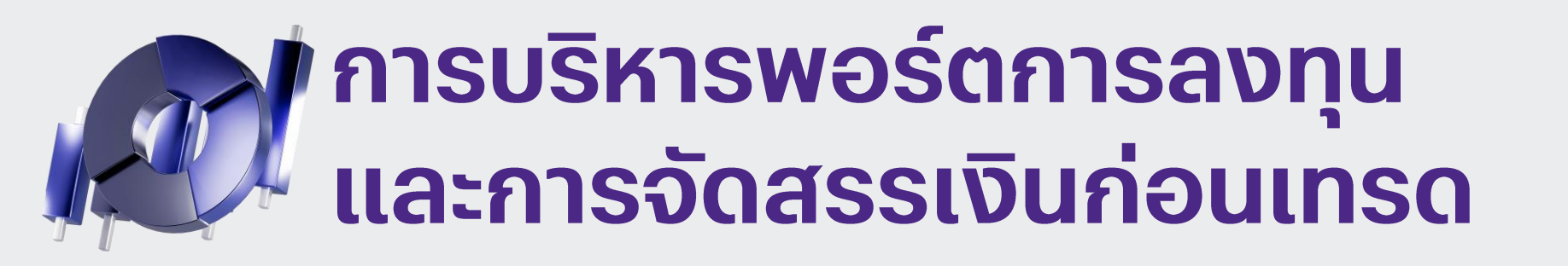

### ขั้นตอนที่ 2: การบริหารจัดการเงิน (Money Management)

- กำหนดเปอร์เซ็นต์ความเสี่ยงต่อการเทรด (Risk per Trade)
- หลีกเลี่ยงการใช้เงินทุนทั้งหมดในครั้งเดียว
- กำหนดจำนวนสัญญา (Position Sizing)

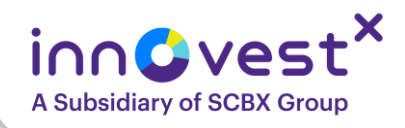

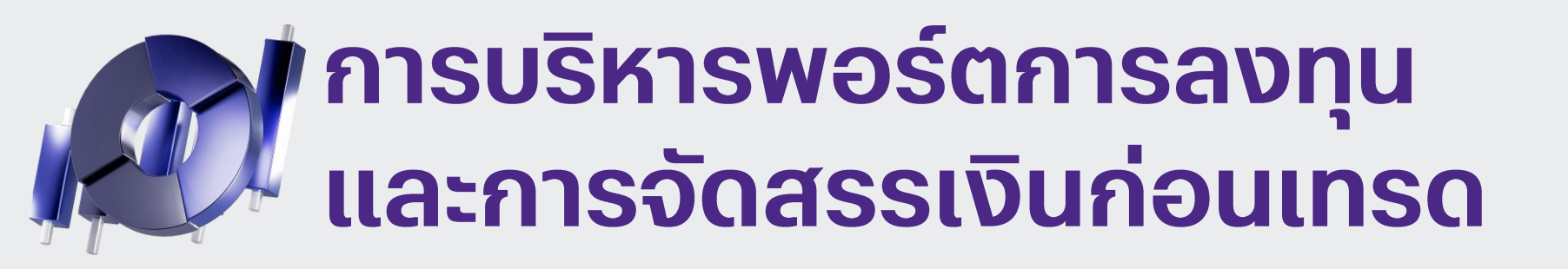

### ขั้นตอนที่ 3: การจัดสรรเงินในพอร์ต Options (Portfolio Allocation)

- ไม่ควรใช้เงินทุนทั้งหมดใน Options
- กระจายความเสี่ยงใน Options (เมื่อมีประสบการณ์มากขึ้น)
- เริ่มต้นด้วยกลยุทธ์ที่เข้าใจง่าย:

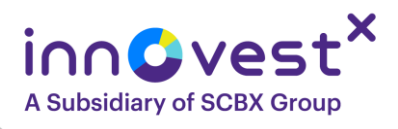

# การบริหารพอร์ตการลงทุน และการจัดสรรเงินก่อนเทรด

### ขั้นตอนที่ 4: การวางแผนการเทรด (Trading Plan)

- วิเคราะห์ปัจจัยพื้นฐาน/เทคนิค หรือข่าวสาร
- ทิศทางที่คาดหวัง: หุ้นจะขึ้นหรือลง? แรงแค่ไหน?
- เลือก Strike Price (ITM, ATM, OTM) เข้ากับความคาดหวังและระดับความเสี่ยงที่รับได้หรือไม่? (มือใหม่ เลือก ATM)
- วันหมดอายุที่เลือก: เลือกให้เหมาะกับวัตถุประสงค์การลงทุน
- ຈຸດເข้า (Entry Point): ເข้าซื้อ/เข้าขาย
- จุดตัดขาดทุน (Stop-Loss): หากผิดทางจะยอมตัดขาดทุนที่เท่าไหร่? (เช่น ยอมขาดทุน 20% ของ Premium ที่จ่ายไป) และ ทำตามแผนอย่างเคร่งครัด!
- จุดทำกำไร (Take Profit): หากถูกทางจะทำกำไรที่เท่าไหร่? (เช่น 50% หรือ 100% ของ Premium ที่จ่ายไป)
- ตรวจสอบความเสี่ยงสูงสุด: การเทรดครั้งนี้จะทำให้คุณเสียเงินสูงสุดเท่าไหร่ หากผิดพลาดเต็มที่? (ต้องไม่ เกิน 1-2% ของพอร์ต)
- บันทึกการเทรด: เพื่อทบทวนการตัดสินใจและเรียนรู้จากข้อผิดพลาด

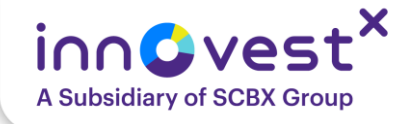

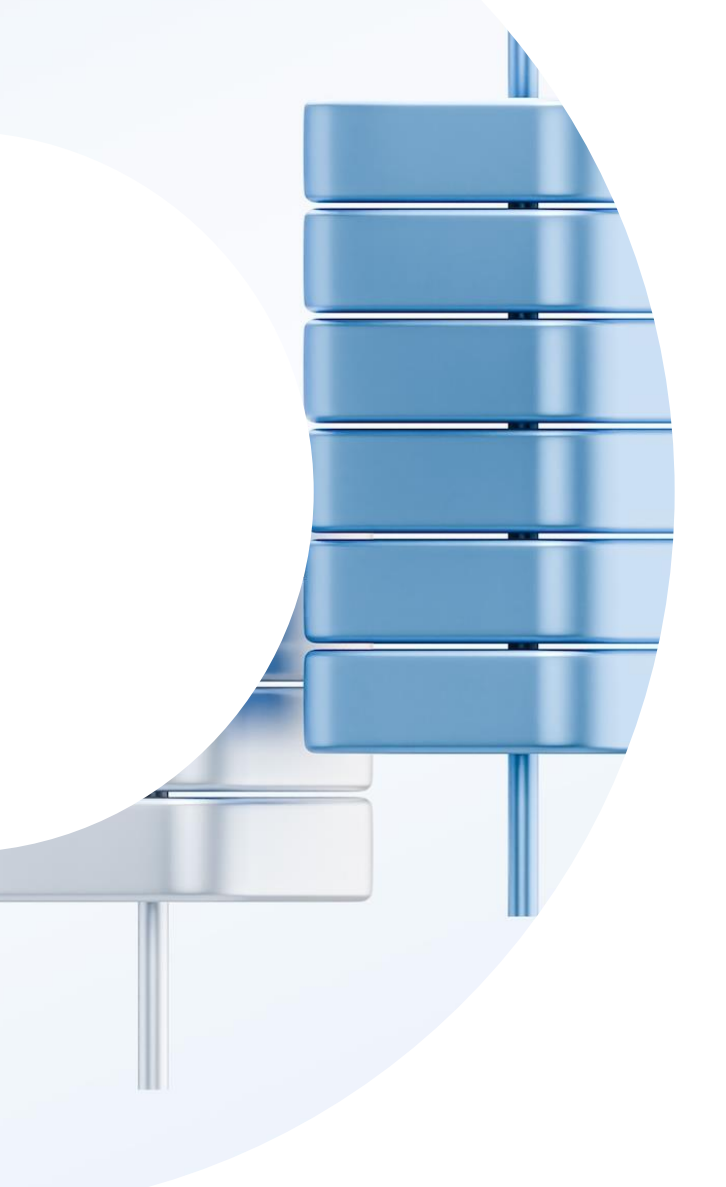

# ข้อควรระวัง ในการใช้ options

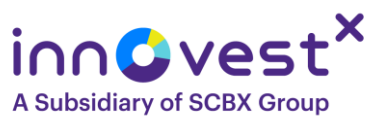

# ข้อควรระวังของการใช้ Options ในการเก็งกำไร

- ความเสี่ยงสูง: แม้ความเสี่ยงจะจำกัด แต่โอกาสที่จะขาดทุนเงินลงทุนทั้งหมดก็มีสูง เช่นกัน โดยเฉพาะหากราคาไม่เคลื่อนไหวตามคาด หรือเคลื่อนไหวผิดทาง และ Option หมดอายุไร้ค่า
- ปัจจัยด้านเวลา (Time Decay): Options มีวันหมดอายุ และมูลค่าตามเวลา (Time Value) จะลดลงเรื่อยๆ เมื่อใกล้ถึงวันหมดอายุ แม้ราคาหุ้นจะไม่เปลี่ยน แต่ ราคา Options ก็ลดลงได้
- ความผันผวน: ราคา Options ได้รับผลกระทบจากความผันผวนที่คาดการณ์ไว้ หาก ความผันผวนลดลง ราคา Options อาจลดลงแม้ราคาหุ้นจะเคลื่อนไหวเล็กน้อย
   ความเข้าใจในกลยุทธ์: ต้องมีความเข้าใจอย่างถ่องแท้ในกลไกของ Options,
  - ้ปัจจัยที่ส่งผลต่อราคา และกลยุทธ์ที่เหมาะสมกับสถานการณ์

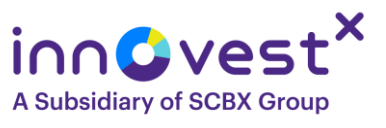

# ข้อควรระวังของการใช้ Options ในการเก็งกำไร

- เลือก Options ที่มีอายุคงเหลือที่เหมาะสมะ เลือกอายุคงเหลือให้ เหมาะสมกับวัตถุประสงค์การลงทุน
- กรณี Exercise: หากนักลงทุนถือ Options ที่มีสถานะ In the Money แล้วประสงค์จะใช้สิทธิ ควรสำรองเงินให้พอเพียง

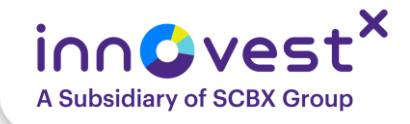

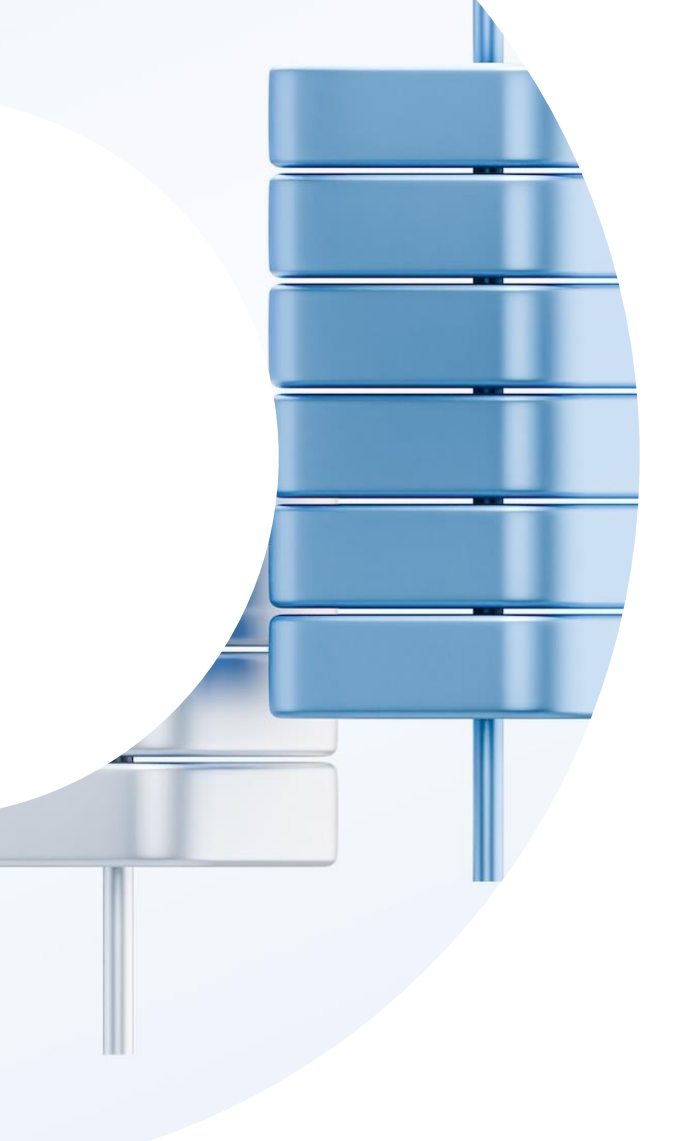

# วิธีกด Subscribe ราคา US Option แบบ Real-time

### <u>วิธีกด Subscribe</u> ราคา US Option แบบ Real-time

| Summary                 | Order Blo               | otter          | Charts       | Optic   | on Chain         |
|-------------------------|-------------------------|----------------|--------------|---------|------------------|
| Reple In                | c.                      | AAP            | L:xcbf • USE | )       |                  |
| Underlying<br>AAPL:xnas | Last trade<br>202.82 -0 | ed<br>0.45 / - | 0.22% 8:1    | 5:05 PN | Mark<br>M⊘ ● Clo |
| Expiry: All             |                         |                |              |         | ~                |
| Strategies              | Ca                      | lls            | P            | uts     | 6 ~              |
| OPRA • Clos             | sed                     |                |              |         |                  |
| Strike                  |                         |                | Bid          |         | Ask              |
| $\sim$ AAPL:xnas        | 100 Shares              | •              | 06           | -Jun-2  | 025 (1 day)      |
| 197.50                  |                         | t              | 5.85         | t       | 6.00             |
| 200.00                  |                         | t              | 3.80         | t       | 3.90             |
| 202.50                  |                         | t              | 2.16         | t       | 2.19             |
| 205.00                  |                         |                | 1.02         |         | 1.04             |
| 207.50                  |                         |                | 0.38         |         | 0.40             |
| 210.00                  |                         |                | 0.13         |         | 0.14             |
| $\sim$ AAPL:xnas        | 100 Shares              |                | 13-          | Jun-20  | 25 (8 days)      |
| H Trading               | Research                | Q<br>Sear      | ch Por       | tfolio  | My profile       |
| AA                      | 🔒 global.i              | nnove          | stxonline.   | com     | S                |
| <                       | >                       | Ċ              | [            | n       | G                |

|                       |                |                    | ?         |            |
|-----------------------|----------------|--------------------|-----------|------------|
| 🛱 Setting             | s              |                    |           |            |
| Platform se           | ttings         |                    |           |            |
| Subscribe t           | o market data  | 2                  |           |            |
| Other                 |                |                    |           | >          |
| l Accoun              | t activity and | l reports          |           |            |
| Account sta           | atement        |                    |           |            |
| Corporate a           | actions        |                    |           |            |
| Download r            | eport          |                    |           |            |
| Expiring op           | tions closeou  | t monitor          |           |            |
| Transactior           | n and balance  | report             |           |            |
| Transactior           | IS             |                    |           |            |
| Statement             | of assets      |                    |           |            |
| <b>ddb</b><br>Trading | Research       | <b>Q</b><br>Search | Portfolio | My profile |
| AA                    | 🔒 global.i     | innovestxo         | nline.com | C          |
| <                     | >              | Û                  | m         | G          |
|                       |                |                    | _         |            |

|                                                        | Market o                                                                                |                                                   | cripti                   | 0113                             |                              | >    |
|--------------------------------------------------------|-----------------------------------------------------------------------------------------|---------------------------------------------------|--------------------------|----------------------------------|------------------------------|------|
| Stock<br>exchang                                       | <<br>ges                                                                                | News<br>services                                  | 3                        | Fut<br>Oj                        | tures &<br>ptions            |      |
| Level 1: Gi<br>the applica<br>time best I              | ves you acc<br>able futures<br>oid/ask, cha                                             | ess to rea<br>exchange<br>rts and las             | I-time<br>and<br>st tra  | e marke<br>include<br>ded pri    | et data f<br>es real-<br>ce. | or   |
| Level 2: Gi<br>market dat<br>includes re<br>the market | ves you acc<br>ta as when s<br>eal-time mar<br>t.                                       | ess to the<br>subscribin<br>ket depth             | e sam<br>g to l<br>– 5 k | e real-t<br>_evel 1,<br>pest bic | time<br>but<br>I/ask in      |      |
| <b>Q</b> Filter su                                     | ubscriptions.                                                                           |                                                   |                          |                                  |                              |      |
| Active s                                               | ubscriptio                                                                              | ons                                               |                          |                                  |                              |      |
|                                                        |                                                                                         |                                                   |                          |                                  |                              |      |
|                                                        |                                                                                         | (!)                                               |                          |                                  |                              |      |
|                                                        | No active                                                                               |                                                   | tion f                   | ound                             |                              |      |
|                                                        | No active                                                                               | ()<br>subscript                                   | tion f                   | ound                             |                              |      |
| Available                                              | No active<br>e subscrij                                                                 | subscript                                         | tion f                   | ound                             |                              |      |
| Available                                              | No active<br>e subscrij<br>Exchange                                                     | U<br>subscript                                    | tion f                   | ound<br>Le                       | evel                         |      |
| <b>Availabl</b><br>Subscribe                           | No active<br>e subscrij<br>Exchange<br>OPRA Data                                        | !<br>subscript<br>otions                          | tion f                   | ound<br>Le                       | evel<br>evel 1               |      |
| Available<br>Subscribe                                 | No active<br>e subscrip<br>Exchange<br>OPRA Data<br>4                                   | ()<br>subscript                                   | tion f                   | ound<br>Le                       | evel<br>evel 1               |      |
| Available<br>Subscribe                                 | No active<br>e subscrip<br>Exchange<br>OPRA Data<br>4                                   | ()<br>subscript<br>otions                         | tion f                   | ound<br>Le<br>Le                 | evel<br>evel 1               |      |
| Available<br>Subscribe<br>Nother us po<br>Trading      | No active<br>e subscrip<br>Exchange<br>OPRA Data<br>4                                   | ()<br>subscript<br>otions                         | tion f                   | ound<br>Le<br>Le                 | evel 1<br>evel 1<br>My prot  | file |
| Available<br>Subscribe<br>Nother us po<br>Trading      | No active<br>e subscrip<br>Exchange<br>OPRA Data<br>4<br>r agus third parts<br>Research | ()<br>subscript<br>otions<br>a<br>close<br>Search |                          | ound                             | evel 1<br>evel 1<br>My prof  | file |

### <u>วิธีกด Subscribe</u> ราคา US Option แบบ Real-time

#### Market data subscriptions X Subscribe to OPRA Data 5 Start now เลือกวันที่มีผลใช้งาน Start next month (01-Jul-2025) The subscription fees are charged to your account immediately on subscription to a service and you are always charged for a full calendar month regardless of the date of subscription. Corporate clients are considered by the exchanges to be professional investors and charged the professional end-user fees accordingly unless specifically exempted in the terms of the subscriber agreement. ELECTRONIC FORM OF SUBSCRIBER AGREEMENT FOR RECEIPT OF MARKET DATA ON THE OPTION PRICING REPORTING AUTHORITY (OPRA) These Terms & Conditions permit the undersigned Subscriber to receive real-time market data service ("Service") on the Options Pricing Reporting Authority ("OPRA"). Between Vendor Saxo Bank A/S and its group companies Cancel Subscribe G Q Ê : Search Trading Research Portfolio My profile global.innovestxonline.com C AA C m <

|                             | Market                 | data subsc         | riptions     | ×          |
|-----------------------------|------------------------|--------------------|--------------|------------|
| Subscriber                  | 's Name:               | 6                  |              |            |
| ชื่อ-นา                     | <mark>มสกุล</mark> (ภา | ษาอังกฤษ)          |              |            |
| Subscriber                  | 's User ID:            |                    |              |            |
|                             |                        |                    |              |            |
| Subscriber                  | 's Street & Nu         | mber:              |              |            |
| ที่อยู่(ภา                  | ษาอังกฤษ)              |                    |              |            |
| Subscriber                  | 's Postal Code         | 9:                 |              |            |
| รหัสไปร                     | รษณีย์                 |                    |              |            |
| Subscriber                  | 's City:               |                    |              |            |
| เขต/แขา                     | วง จังหวัด             | (ภาษาอัง           | กฤษ)         |            |
| Subscriber                  | 's Country:            |                    |              |            |
| Thailand                    |                        |                    |              | ~          |
| Subscriber<br>retiree, etc. | 's Occupation<br>):    | (including h       | omemaker, st | udent,     |
| Monthly fe                  | e                      |                    |              | 1.25 USD   |
|                             | Cancel                 |                    | Subscrib     | e          |
| ding Trading                | Research               | <b>Q</b><br>Search | Portfolio    | My profile |
| AA                          | 🔒 global.i             | innovestxo         | nline.com    | S          |
| <                           | >                      | Û                  | m            | G          |

| Market data subscriptions                                        | ×     |
|------------------------------------------------------------------|-------|
| Subscriber's Country:                                            |       |
| Thailand                                                         | ~     |
| Subscriber's Occupation (including homemaker, sturetiree, etc.): | dent, |
| อาชีพ(ภาษาอังกฤษ)                                                |       |
| Subscriber's Name of Employer(s):                                |       |
| ชื่อบริษัทที่ทำงาน (ภาษาอังกฤษ)                                  |       |
| Subscriber's Address of Employer(s):                             |       |
| ที่อยู่ที่ทำงาน (ภาษาอังกฤษ)                                     |       |
| Subscriber's Title(s) and/or Postition(s):                       |       |
| ตำแหน่งงาน (ภาษาอังกฤษ)                                          |       |
| Subscriber's employment functions (description):                 |       |
| รายละเอียดของงาน (ภาษาอังกฤษ)                                    |       |
|                                                                  | 0/250 |

| Monthly fe                | ee        |             |           | 1.25 USE     |
|---------------------------|-----------|-------------|-----------|--------------|
|                           | Cancel    |             | Subscrit  | be           |
| <b>Service</b><br>Trading | Research  | Q<br>Search | Portfolio | A My profile |
| AA                        | 🔒 global. | innovestxo  | nline.com | S            |
| <                         | >         | đ           | m         | C            |

### <u>วิธีกด Subscribe</u> ราคา US Option แบบ Real-time

#### Market data subscriptions

X

PLEASE INDICATE YOUR AGREEMENT TO BE BOUND BY ITS TERMS AND CONDITIONS BY CLICKING ON THE "I AGREE" BUTTON AT THE END. IF YOU DO NOT AGREE TO THESE TERMS AND CONDITIONS, YOU WILL BE UNABLE TO RECEIVE THE INFORMATION.

Subscriber is (please select one of the two following radio buttons):

A Private Investor: Is an end user who must meet the conditions as defined in this agreement below.

The Subscriber shall notify Vendor promptly in writing of any changes which have the effect that the Subscriber will cease to qualify as a Private Investor. Vendor reserves all rights to apply fees for Professional User in case that Vendor detects or discover that the Subscriber has wrongfully certified that he or she is a Private Investor. As a result of this, any amounts due to the Vendor for wrongful declaration of status shall be fully reimbursed by the Subscriber.

 A Professional Investor: Is a Subscriber who does not qualify as a Private Investor.

By completing and submitting this Agreement, you are applying to receive from SAXO BANK A/S ("Vendor") a market data service (the "Service") providing access to current options last sale and quotation information and related information ("OPRA Data") published by OPRA pursuant to a Disp designed effective by the Securities and Evenence

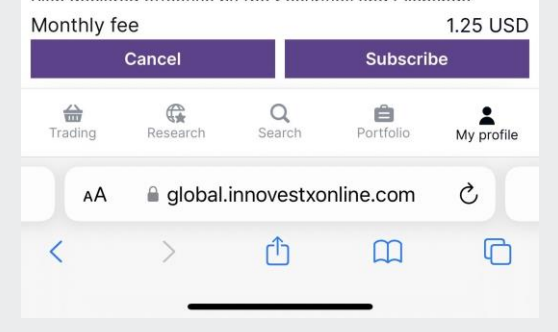

#### Market data subscriptions

×

or quainied it you were to perform such functions for an organization not so exempt. For a natural person who works outside of the United States, a "Professional" is a natural person who performs the same functions as someone who would be considered a "Professional" in the United States. If you agree that you are not a "Professional", click on "I AGREE":

2. You agree to notify Vendor promptly if your circumstances change such that any of the statements in Section 1 of this Addendum would no longer be true for you.

#### 🛛 I AGREE 9

\*The term "qualifying trust" means (a) any irrevocable or revocable trust (1) which has only one trustee, who is a natural person and is not receiving any compensation for acting as trustee and (2) of which the only current beneficiaries are any one or more of the trustee and the immediate family members of the trustee, and (b) any custodial account established under a Uniform Transfers to Minors Act or similar state statute (1) which has only one custodian, who is a natural person and is not receiving any compensation for acting as custodian, and (2) of which the beneficiary is a lineal descendant (a child, grandchild, etc.) of the custodian. A "current beneficiary" is a beneficiary to whom the current income or principal of the trust may or must then be distributed, ignoring the possible exercise of any then

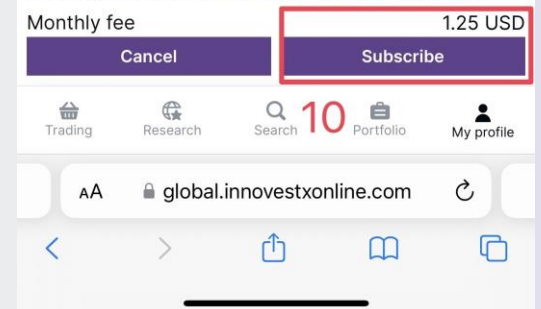

### <u>วิธีกดยกเลิก</u> Subscribe ราคา US Option แบบ Real-time

| Summary                 | Order Blo  | otter          | Charts       | Optio           | n Chain       |
|-------------------------|------------|----------------|--------------|-----------------|---------------|
| Apple In                | c.         | AAP            | L:xcbf • Ust | 5               |               |
| Underlying<br>AAPL:xnas | Last trade | ed<br>0.45 / · | -0.22% 8:1   | 5:05 PN         | Mark<br>● Clo |
| Expiry: All             |            |                |              |                 | ~             |
| Strategies              | Ca         | lls            | P            | uts             | 6 ~           |
| Clos                    | sed        |                |              |                 |               |
| Strike                  |            |                | Bid          |                 | Ask           |
| $\vee$ AAPL:xnas        | 100 Shares | 5              | 06           | -Jun-2          | 025 (1 day)   |
| 197.50                  |            | t              | 5.85         | t               | 6.00          |
| 200.00                  |            | t              | 3.80         | t               | 3.90          |
| 202.50                  |            | t              | 2.16         | t               | 2.19          |
| 205.00                  |            |                | 1.02         |                 | 1.04          |
| 207.50                  |            |                | 0.38         |                 | 0.40          |
| 210.00                  |            |                | 0.13         |                 | 0.14          |
| $\vee$ AAPL:xnas        | 100 Shares | 8              | 13-          | Jun-20          | 25 (8 days)   |
| <b>a</b><br>Trading     | Research   | Q<br>Sear      | ch Por       | <b>a</b> tfolio | My profile    |
| AA                      | 🔒 global.i | nnove          | stxonline.   | com             | C             |
| <                       | >          | ſ              | ) (          | T               | G             |

|                     | $\bowtie$      |                    | ?         |            |
|---------------------|----------------|--------------------|-----------|------------|
| 🗘 Setting           | s              |                    |           |            |
| Platform se         | ttings         |                    |           |            |
| Subscribe           | o market data  | 2                  |           |            |
| Other               |                |                    |           | >          |
| 🕼 Accour            | t activity and | l reports          |           |            |
| Account st          | atement        |                    |           |            |
| Corporate           | actions        |                    |           |            |
| Download r          | eport          |                    |           |            |
| Expiring op         | tions closeou  | t monitor          |           |            |
| Transaction         | n and balance  | report             |           |            |
| Transaction         | IS             |                    |           |            |
| Statement           | of assets      |                    |           |            |
| <b>a</b><br>Trading | Research       | <b>Q</b><br>Search | Portfolio | My profile |
| AA                  | 🗎 global.i     | innovestxoi        | nline.com | S          |
| <                   | >              | Û                  | m         | G          |
|                     | _              |                    |           |            |

|                                                           | Market                                                          | data subsc                                                        | riptions                                | ×                                             |
|-----------------------------------------------------------|-----------------------------------------------------------------|-------------------------------------------------------------------|-----------------------------------------|-----------------------------------------------|
| Stock<br>exchang                                          | <<br>ges                                                        | News<br>services                                                  | 3 FL                                    | itures &<br>Options                           |
| Level 1: Giv<br>the applica<br>time best b                | ves you acc<br>able futures<br>pid/ask, cha                     | ess to real-<br>exchange a<br>arts and last                       | time mark<br>and includ<br>t traded pi  | et data for<br>es real-<br>rice.              |
| Level 2: Gi<br>market dat<br>includes re<br>the market    | ves you acc<br>ta as when<br>eal-time ma<br>t.                  | cess to the<br>subscribing<br>rket depth -                        | same real-<br>to Level 1<br>- 5 best bi | -time<br>, but<br>d/ask in                    |
| <b>Q</b> Filter su                                        | ubscriptions.                                                   |                                                                   |                                         |                                               |
| Active s                                                  | ubscripti                                                       | ons                                                               |                                         |                                               |
|                                                           |                                                                 |                                                                   |                                         |                                               |
|                                                           |                                                                 | $\odot$                                                           |                                         |                                               |
|                                                           | No active                                                       | subscripti                                                        | on found                                |                                               |
|                                                           |                                                                 |                                                                   |                                         |                                               |
| Available                                                 | e subscri                                                       | ptions                                                            |                                         |                                               |
| Available                                                 | e subscri<br>Exchange                                           | ptions                                                            | L                                       | evel                                          |
| Available<br>Subscribe                                    | e subscri<br>Exchange<br>OPRA Dat                               | ptions<br>a                                                       | L                                       | evel<br>evel 1                                |
| Available<br>Subscribe                                    | Exchange<br>OPRA Dat                                            | <b>ptions</b>                                                     | L                                       | evel<br>evel 1                                |
| Available<br>Subscribe                                    | OPRA Dat                                                        | ptions<br>a<br>v provider accor<br>Close                          |                                         | evel<br>evel 1                                |
| Available<br>Subscribe                                    | e subscri<br>Exchange<br>OPRA Dat<br>4                          | ptions<br>a<br>v provider acce<br>Close                           | L<br>L                                  | evel 1                                        |
| Available<br>Subscribe                                    | e subscri<br>Exchange<br>OPRA Dat<br>4                          | a<br>Close<br>Q<br>Search                                         | L<br>Dot onu ronno<br>Portfolio         | evel<br>evel 1<br>socibility or<br>My profile |
| Available<br>Subscribe                                    | e subscri<br>Exchange<br>OPRA Dat<br>4<br>Research              | a<br>a<br><u>Close</u><br><u>Search</u><br>innovestxor            | L<br>L<br>Dat any conso<br>Portfolio    | evel 1<br>evel 1<br>My profile                |
| Available<br>Subscribe<br>Maither up, pa<br>Trading<br>AA | e subscri<br>Exchange<br>OPRA Dat<br>4<br>Research<br>e global. | ptions<br>a<br>versuider accord<br>Close<br>Search<br>innovestxor | L<br>L<br>Portono<br>Portfolio          | evel 1<br>evel 1<br>My profile                |

### <u>วิธีกดยกเลิก</u> Subscribe ราคา US Option แบบ Real-time

#### $\leftarrow$

 Market data subscriptions
 ×

 Stock
 News
 Futures & Options

 exchanges
 services
 Options

Level 1: Gives you access to real-time market data for the applicable futures exchange and includes real-time best bid/ask, charts and last traded price.

Level 2: Gives you access to the same real-time market data as when subscribing to Level 1, but includes real-time market depth – 5 best bid/ask in the market.

Active subscriptions

**Q** Filter subscriptions.

Exchange Level
Manage OPRA Data Level 1
5

Available subscriptions

Research

Trading

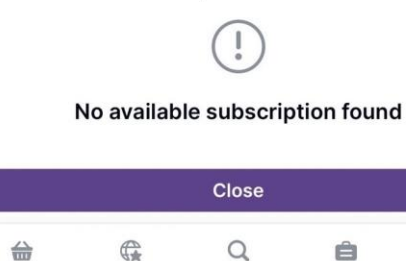

Search

2

My profile

Portfolio

 $\leftarrow$ 

Market data subscriptions ×

**OPRA** Data

Subscribed from 02-Jun-2025

Monthly fee 1.25 USD

#### ELECTRONIC FORM OF SUBSCRIBER AGREEMENT FOR RECEIPT OF MARKET DATA ON THE OPTION PRICING REPORTING AUTHORITY (OPRA)

These Terms & Conditions permit the undersigned Subscriber to receive real-time market data service ("Service") on the Options Pricing Reporting Authority ("OPRA").

Between

Vendor

Saxo Bank A/S and its group companies

And

Subscriber

Subscriber's Name:

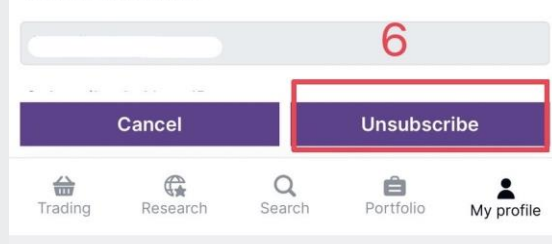

65

### รับชมคลิปมือใหม่เข้าใจ US Options ใน 7 ตอน

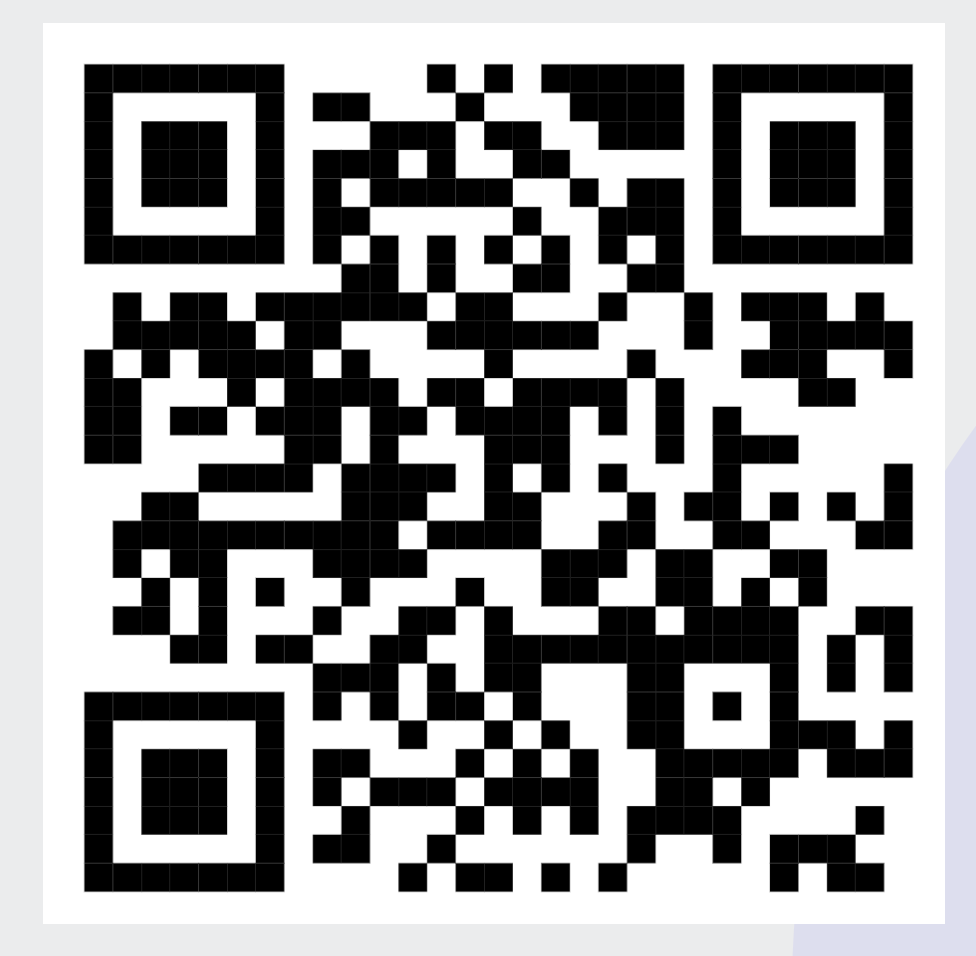

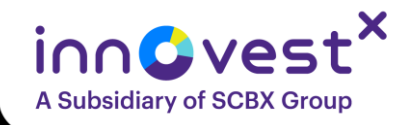

#### Disclaimer

ข้อมูลในรายงานนี้เป็นข้อมูลที่มีการเปิดเผยต่อสาธารณะ ซึ่งนักลงทุนสามารถเข้าถึงได้โดยทั่วไป และเป็นข้อมูลที่เชื่อว่าน่าจะเชื่อ ถือได้ แต่ทั้งนี้ บริษัทหลักทรัพย์ อินโนเวสท์ เอกซ์ จำกัด ("บริษัท") มิได้ยืนยันหรือรับรองถึงความถูกต้อง หรือ สมบูรณ์ของข้อมูลดังกล่าวแต่อย่างใด ความคิดเห็นที่ปรากฏอยู่ในรายงานนี้เป็นเพียงการนำเสนอในมุมมองของบริษัท และเป็นความคิดเห็น ณ วันที่ที่ปรากฏในรายงานเท่านั้น ซึ่งอาจเปลี่ยนแปลงได้ภายหลังวันดังกล่าว โดยบริษัทไม่ จำเป็นต้องแจ้งให้สาธารณชน หรือนักลงทุนทราบ รายงานนี้จัดทำขึ้นเพื่อเผยแพร่ข้อมูลให้แก่นักลงทุนเท่านั้น บริษัทไม่รับผิดชอบต่อกา รนำข้อมูลหรือความคิดเห็น ใดใช้ในทุกกรณี ดังนั้นนักลงทุนจึงควรใช้ดุลพินิจในการพิจารณาตัดสินใจ ก่อนการลงทุน นอกจากนี้ บริษัท และ/หรือ บริษัทในเครือของบริษัทอาจมีส่วนเกี่ยวข้องหรือผลประโยชน์ใดๆ กับบริษัทใดๆ ที่ถูกกล่าวถึงในรายงานนี้ก็ได้

บริษัทหลักทรัพย์ อินโนเวสท์ เอกซ์ จำกัด ("INVX") เป็นบริษัทย่อยที่บริษัท เอสซีบี เอกซ์ จำกัด (มหาชน) ("เอสซีบี เอกซ์") เป็นผู้ถือหุ้นรายใหญ่แต่เพียงผู้เดียว และธนาคารไทยพาณิชย์ จำกัด (มหาชน) ("ธนาคารฯ") เป็นบริษัทย่อยที่เอสซีบี เอกซ์ เป็นผู้ถือหุ้นรายใหญ่ ข้อมูลใด ๆ ทีเกี่ยวข้องกับธนาคารฯ มีวัตถุประสงค์เพื่อใช้ในการเปรียบเทียบเท่านั้น

เอกสารฉบับนี้จัดทำโดย บริษัทหลักทรัพย์ อินโนเวสท์ เอกซ์ จำกัด ("INVX") ซึ่งมี บริษัท เอสซีบี เอกซ์ จำกัด (มหาชน) ("เอสซีบี เอกซ์") เป็นผู้ถือหุ้นรายใหญ่ โดยธนาคารไทยพาณิชย์ จำกัด (มหาชน) ("ธนาคารฯ") ซึ่งเป็นบริษัทย่อยที่เอสซีบี เอกซ์ เป็นผู้ถือหุ้นรายใหญ่ เป็นที่ปรึกษาทางการเงินสำหรับธุรกรรมใด ๆ ของ ทรัสต์เพื่อการลงทุนในสิทธิการเช่าอสังหาริมทรัพย์ แอล เอช โฮเทล ความเห็น ข่าว บทวิจัย บทวิเคราะห์ ราคา ข้อความ การคาดการณ์ การประเมิน และ/หรือ ข้อมูลอื่นที่ระบุในเอกสารฉบับนี้ ("ข้อมูล") มีวัตถุประสงค์เพื่อใช้เป็นข้อมูลทั่วไปเท่านั้น และไม่อาจตีความได้ว่าเป็นการให้คำแนะนำแก่บุคคลใดๆ หรือเป็นการเสนอซื้อ หรือเสนอ ขาย หรือชักชวนให้เสนอซื้อหรือเสนอขายหลักทรัพย์ โดย INVX และ/หรือกรรมการ พนักงาน และลูกจ้างของ INVX ย่อมไม่ต้องรับผิดต่อความเสียหายใดๆ ทั้งความเสียหายทางตรง ความเสียหายทางอ้อม ความเสียหายจากการผิดสัญญา หรือความเสียหายอันสืบเนื่ อง อันเป็นผลมาจากการใช้หรือการ เชื่อถือต่อการใช้ข้อมูล ทั้งนี้ รวมถึงแต่ไม่จำกัดเพียงการสูญเสียผลกำไร นักลงทุนพึงใช้ข้อมูลในเอกสารฉบับนี้ประกอบข้อมูลและความ เห็นอื่นๆ รวมถึงวิจารณญาณของตนในการตัดสินใจลงทุน ข้อมูลในเอกสารฉบับนี้จัดทำขึ้นจาก แหล่งข้อมูลที่ INVX เห็นว่าน่าเชื่อถือ โดย INVX ไม่รับรองถึงความถูกต้อง สมบูรณ์ และ/หรือ ครบถ้วนของข้อมูลดังกล่าว

INVX สงวนสิทธิในการใช้ดุลพินิจของตนแต่เพียงผู้เดียวในการแก้ไขเพิ่มเติมข้อมูลเป็นครั้งคราวโดยไม่ต้องบอกกล่าว เอกสารฉบับนี้จัดส่งให้ แก่เฉพาะบุคคลที่กำหนดเท่านั้น และห้ามมิให้มีการทำซ้ำ ดัดแปลง เผยแพร่ ขาย จำหน่าย พิมพ์ซ้ำ ส่งต่อ หรือแสวงหาประโยชน์ในเชิงพาณิชย์ไม่ว่าในลักษณะใดๆ เว้นแต่จะได้รับความยินยอมเป็นลายลักษณ์อักษรจาก INVX ก่อน

การซื้อขายฟิวเจอร์สและออปชั่น (Futures and Options) มีความเสี่ยงสูงที่อาจก่อให้เกิดผลขาดทุนอย่างมีนัยสำคัญ จึงไม่เหมาะสมกับบุคคลทุกคน ทั้งนี้ ก่อนการตัดสินใจซื้อขายฟิวเจอร์ สและออปชั่น ท่านควรพิจารณาถึงฐานะทางการเงิน วัตถุประสงค์ในการลงทุน ประสบการณ์ในการลงทุนของท่าน ตลอดจนความเสี่ยงที่ท่านสามารถยอมรับได้อย่างรอบคอบ เนื่องจากมีความเป็นไปได้ที่ท่านอาจสูญเสียเงินลงทุนมากกว่าเงินลงทุนเริ่มแรก ท่านควรพิจารณาถึงความเสี่ยง ทั้งหมดที่อาจเกิดขึ้นจากการซื้อขายฟิวเจอร์สและออปชั่น และท่านควรตัดสินใจลงทุนด้วยตนเอง และ/หรือ ในกรณีที่มีข้อสงสัย ท่านควรขอคำแนะนำจากที่ปรึกษาทางการลงทุน

เอกสารฉบับนี้จัดส่งให้กับเฉพาะบุคคลที่กำหนด (intended recipient) เท่านั้น และห้ามมิให้ผู้ใดนำข้อมูลในเอกสารฉบับนี้ไปทำซ้ำ ส่งต่อ เผยแพร่ ขาย จำหน่าย คัดลอก นำออกแสดง หรือนำไปแสวงหาประโยชน์ใน เชิงพาณิชย์ ไม่ว่าด้วยวิธีการ ใด ๆ โดยไม่ได้รับอนุญาตเป็นลายลักษณ์อักษรจาก INVX เป็นการล่วงหน้า

© สงวนลิขสิทธิ์ 2565 บริษัทหลักทรัพย์ อินโนเวสท์ เอกซ์ จำกัด